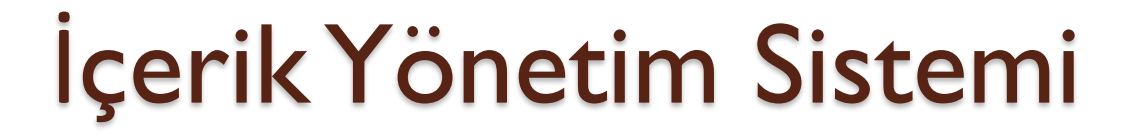

0

## Joomla!

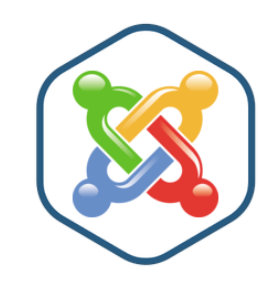

Öğr.Gör. Serkan KORKMAZ

Birecik MYO – Aralık 2022

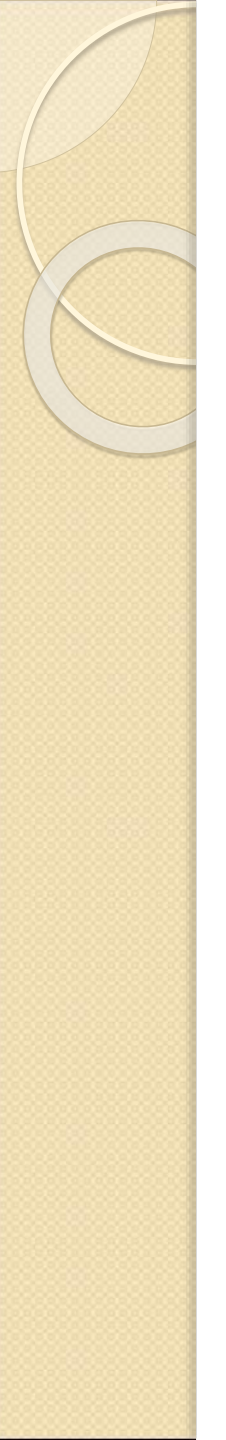

- Son derece çekici bir "CMS" yani "İçerik Yönetim Sistemi" dir.
- Size, internet sitelerinizi ve bağlı zor dinamik uygulamaları hazırlarken yardım eder.
- En iyisi de, Joomla! herkesçe kullanılabilir olan açık kaynak kodlu ücretsiz, özgür bir yazılımdır.

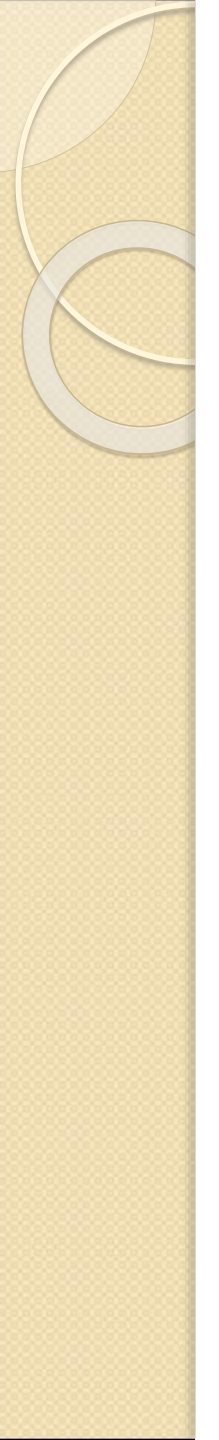

## Joomla! Nedir?

- Joomla, dünyanın dört bir yanındaki insanların temel web sitelerinden gelişmiş web uygulamalarına kadar her şeyi yapmaları için kullanıcı dostu bir yoldur.
- Bir İçerik Yönetim Sistemi (CMS) olarak kabul edilir.
- Şu anda dünyanın işletme web sitelerinin %10'unu çalıştırmaktadır.

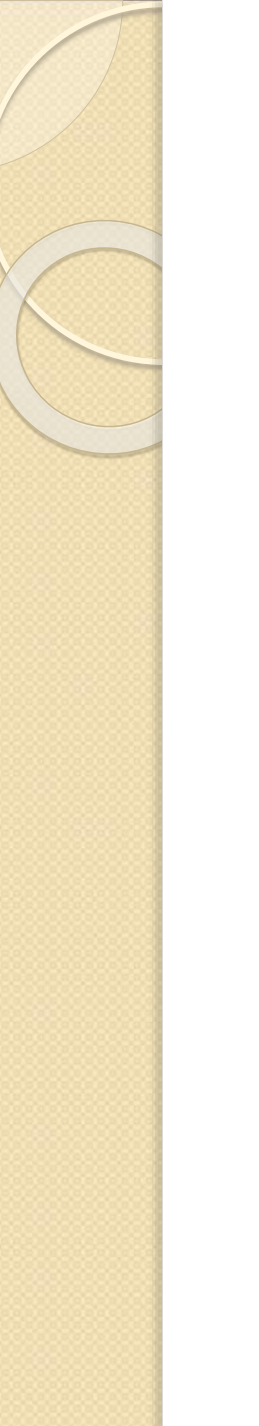

- Joomla'nın en son sürümü 4.0.4 olup, Joomla'yı destekleyen geliştiricilerin <u>en yeni ve en</u> <u>kapsamlı</u> özelliklerini içerir.
- Daha fazla bilgi için lütfen <u>son sürüm</u> <u>duyurusuna</u> bakın.

# Joomla! 4.0.4 (English)

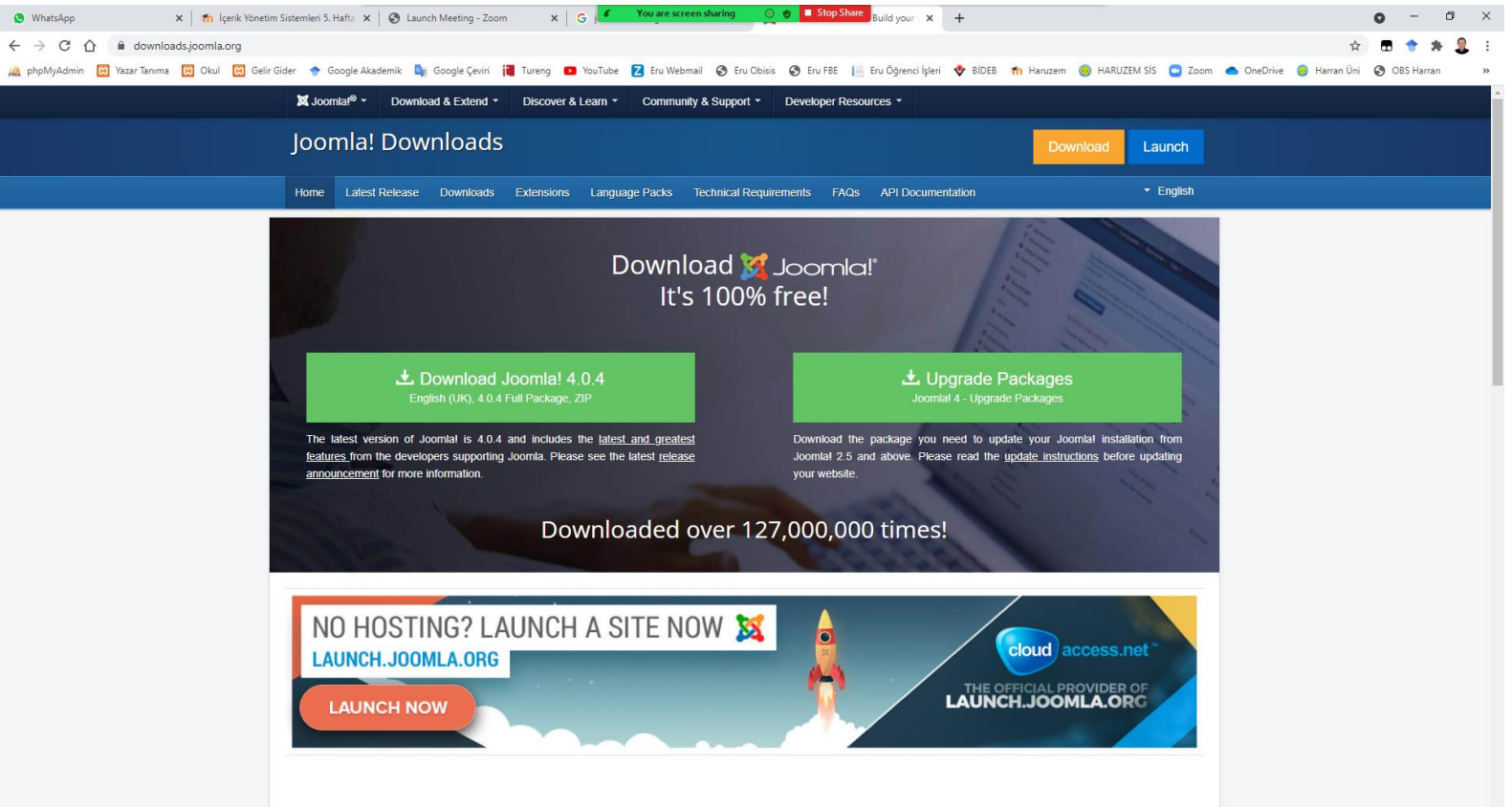

## Joomla! 4.0.4 (English)

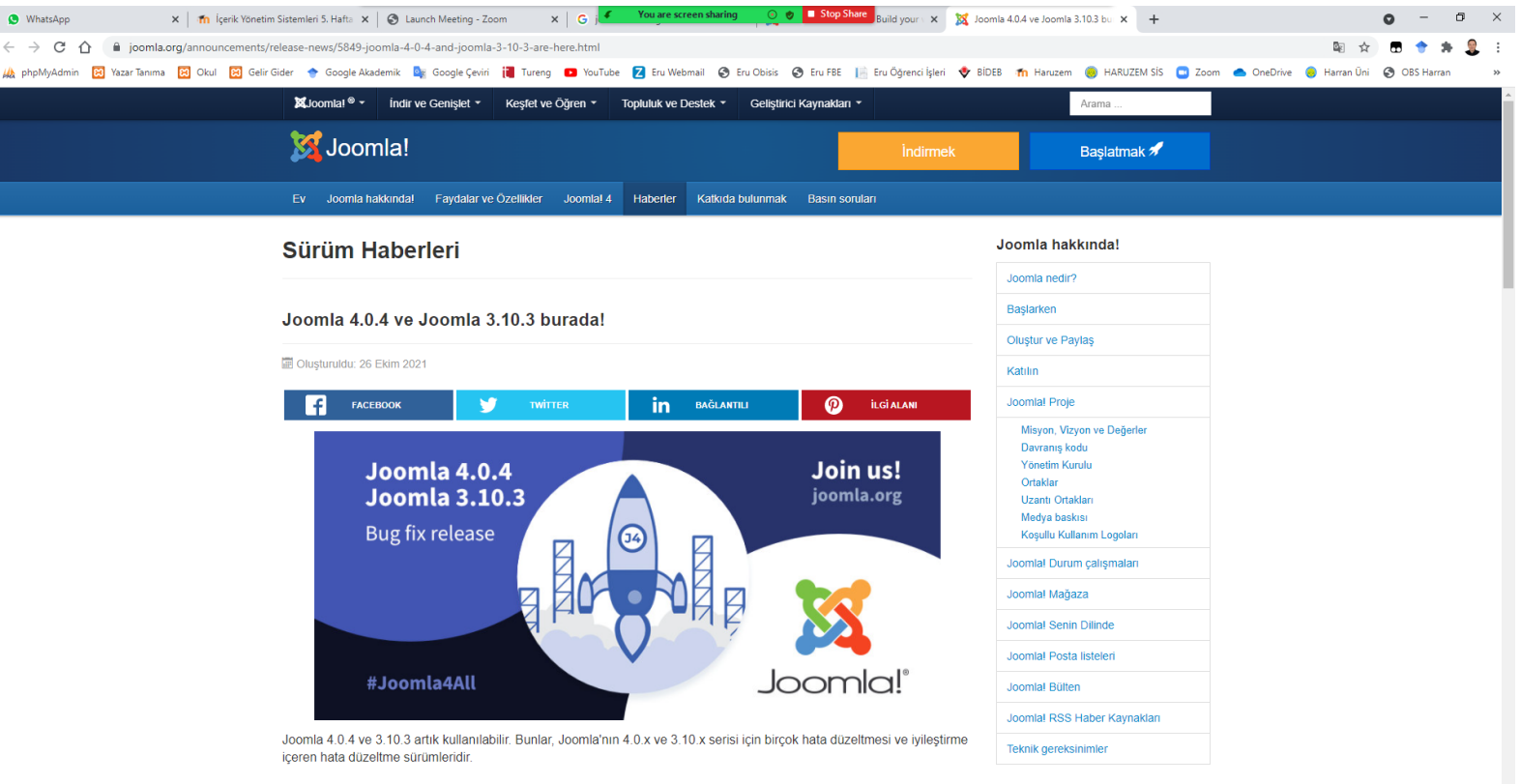

4.0.4'te neler var?

Joomla'ya katkıda bulunmak!

Kurumsal Sponsorluklar

## Joomla 4.0.4 (24.5 MB)

| 🟮 (1) WhatsApp 🛛 🗙 👘 İçerik Yönetim Sistemleri 5. Hafta 🗙 🛛 🤡 Launch Meeting - Z | oom 🗙   G jo 🦸 You are screen sharing 🕜 🔮 🚺 Stop Share 🔐 did your x   🐹 Joomia 4.0.4 ve Joomia 3.10.3 b. x 🙂 İndirilenler x + O - 🗗                        | ×  |
|----------------------------------------------------------------------------------|----------------------------------------------------------------------------------------------------|----|
| C      C      Chrome   chrome://downloads                                        | 수 🗇 🖶 🔶 🔿                                                                                                    | :  |
| 🙏 phpMyAdmin 🔞 Yazar Tanıma 🔞 Okul 🔞 Gelir Gider 🔹 Google Akademik 🔩 Google Çev  | i 🔋 Tureng 💶 YouTube 💈 Eru Webmail 🔇 Eru Obisis 🔇 Eru FBE 📗 Eru Öğrenci İşleri 📌 BİDEB 🏫 Haruzem 🁵 HARUZEM SİS 🧧 Zoom 📥 OneDrive 🏮 Harran Üni 🔇 OBS Harran | ** |
| İndirilenler                                                                     | Q indirilenterde ara                                                                                                    |    |
|                                                                                  | Bugin                                                                                                    |    |
|                                                                                  | Joomla, 4.0.4: Stable-Full_Package.zip       https://s3-us-west-2.amazonaws.com/joomla-official-downloads/joomladownloads/j                                |    |
|                                                                                  |                                                                                                    |    |

Joomla\_4.0.4-Stable-Full\_Package.zip

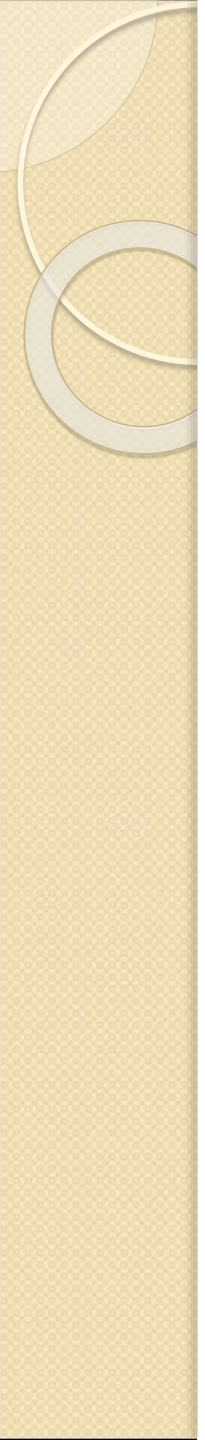

- Joomla! web siteleri ve güçlü çevrimiçi uygulamaları yapabileceğiniz ödüllü bir içerik yönetim sistemidir (İYS).
- Kolay kullanılabilirliği ve genişletilebilirliği dahil olmak üzere birçok özelliği ile Joomla! en fazla tutulan web sitesi yazılımıdır.
- Hepsinden iyisi, Joomla! herkesin özgürce ulaşabilabileceği açık kaynak bir çözümdür.

## İçerik Yönetim Sistemi

- İçerik yönetim sistemi, yerel bir kütüphanede kitapların kayıtlarının tutulması ve depolanması gibi web sitenizdeki içeriğin her bir parçasının kayıtlarını saklayan bir yazılımdır.
- İçerik basit metin, resimler, müzik, video, belgeler ya da düşündüğünüz herhangi bir şey olabilir.

## İçerik Yönetim Sistemi

- İçerik Yönetim Sistemi kullanmanın en belirgin avantajı yönetim için herhangi bir teknik bilgi ya da deneyim gerektirmemesidir.
- İçerik Yönetim Sistemi içeriğinizi yönettiği sürece sizin yapmanız gerekmez.

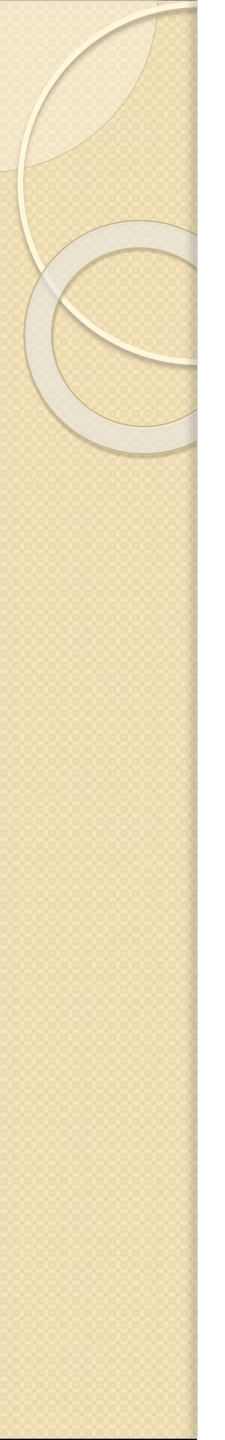

## Neden Joomla!

- İlk sürüm 2005 yılında piyasaya çıktığından beri yüzlerce geliştirici Joomla! CMS sisteminin gelişimine destek oluyor.
- Bu muazzam çaba Joomla! CMS'yi çok popüler, kullanımı kolay, kararlı ve güvenli hale getirdi.
- Joomla! sitenizi özel ihtiyaçlarınıza uyacak şekilde özelleştirmenizi sağlayan binlerce ücretsiz uzantı ve şablona sahiptir.

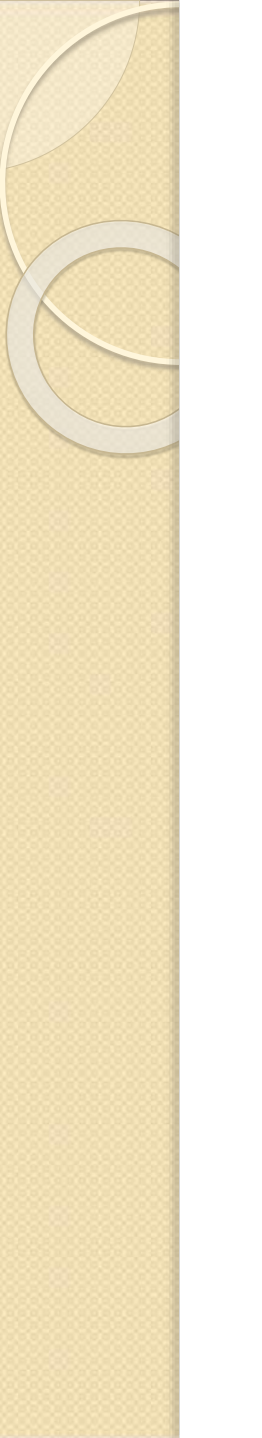

## Neden Joomla!

- Joomla! gelişmiş bir kullanıcı olmasanız bile kurulumu ve kullanımı kolay olacak şekilde tasarlanmıştır.
- Birçok Web barındırma hizmeti tek tıklamayla kurulum hizmeti de sunar.
- Yeni sitenizi birkaç dakika içinde çalıştırıp kullanın.

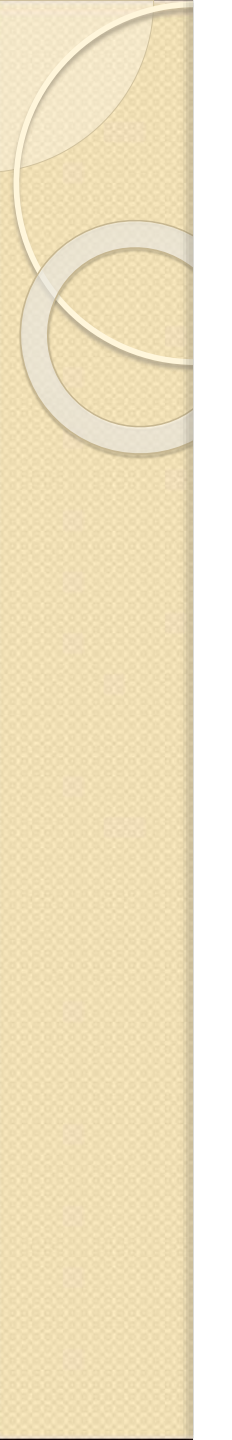

## Neden Joomla!

- Web tasarımcısı veya geliştiricisi olarak Joomla'nın kullanımı çok kolaydır ve müşterileriniz için hızlı bir şekilde siteler oluşturabilirsiniz.
- Sonra, az miktarda öğretimle, müşterilerinizin kendi sitelerini kolayca yönetmelerini sağlayabilirsiniz.

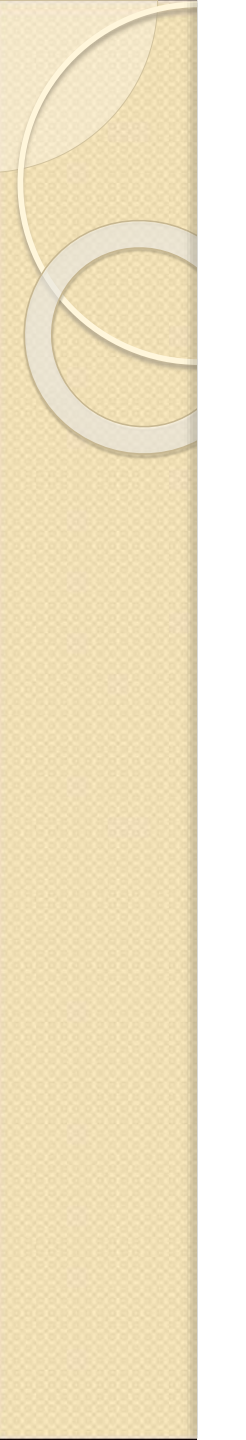

### Joomla! Eklentiler Dizini

- Müşterilerinizin özel işlevlere ihtiyacı varsa, Joomla! son derece genişletilebilir ve binlerce uzantı (çoğu ücretsiz olarak GPL lisansı altında) Joomla! Eklentililer Dizinin'de mevcuttur.
- <u>https://extensions.joomla.org/</u>

### Joomla! Eklentiler Dizini

| Photos & Images            | 888 | 🕑 Social Web             | 735 | News Display                            | 579 |
|----------------------------|-----|--------------------------|-----|-----------------------------------------|-----|
| Slideshow                  | 397 | Social Display           | 293 | Articles Display                        | 377 |
| Galleries                  | 205 | Social Share             | 167 | Article Elements                        | 58  |
| Images                     | 116 | Social Media             | 138 | Tables & Lists                          | 46  |
| Rotators                   | 78  | Social Presence          | 47  | Content infos                           | 26  |
| Panorama                   | 8   | Social Comments          | 46  | Quotes                                  | 16  |
| eCards                     | 3   | Social Content Locks     | 14  | Notes                                   | 15  |
|                            |     | Social Buying            | 4   | Popular Content                         | 11  |
|                            |     | Social Edition           | 2   | Reading lists                           | 2   |
|                            |     | Social Gamification      | 1   | Quotes - Cloud based                    | 1   |
| Style & Design             | 356 | <b>Site Management</b>   | 330 | Support your <b>Joomla</b> community by |     |
| Popups & iFrames           | 94  | Analytics                | 120 | registering your domains here           |     |
| Modules Panel              | 63  | SEO & Metadata           | 101 | .ES .COM.BR .US .DK                     |     |
| Design                     | 48  | Cookie Control           | 46  | .CH AT .CLUB .DIGITAL                   |     |
| Templating                 | 23  | URL Redirection          | 14  |                                         |     |
| Page Background            | 22  | Site Links               | 13  |                                         |     |
| Typography                 | 20  | SEF                      | 12  |                                         |     |
| Articles styling           | 19  | Browsers & Web Standards | 9   |                                         |     |
| Modules Management         | 19  | Error pages              | 5   |                                         |     |
| Print & PDF                | 14  | Short URL                | 4   |                                         |     |
| View All                   |     |                          |     |                                         |     |
| Contacts & Feedback        | 266 | <b>e</b> -Commerce       | 257 | Structure & Navigation                  | 252 |
| Contact forms              | 79  | Payment Gateway          | 56  | Menu Systems                            | 175 |
| Testimonials & Suggestions | 47  | Shonning Cart            | 42  | Site Navigation                         | 41  |

15

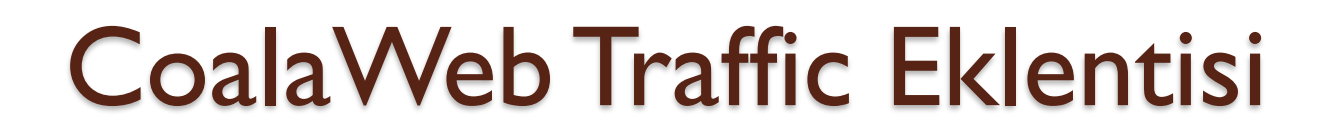

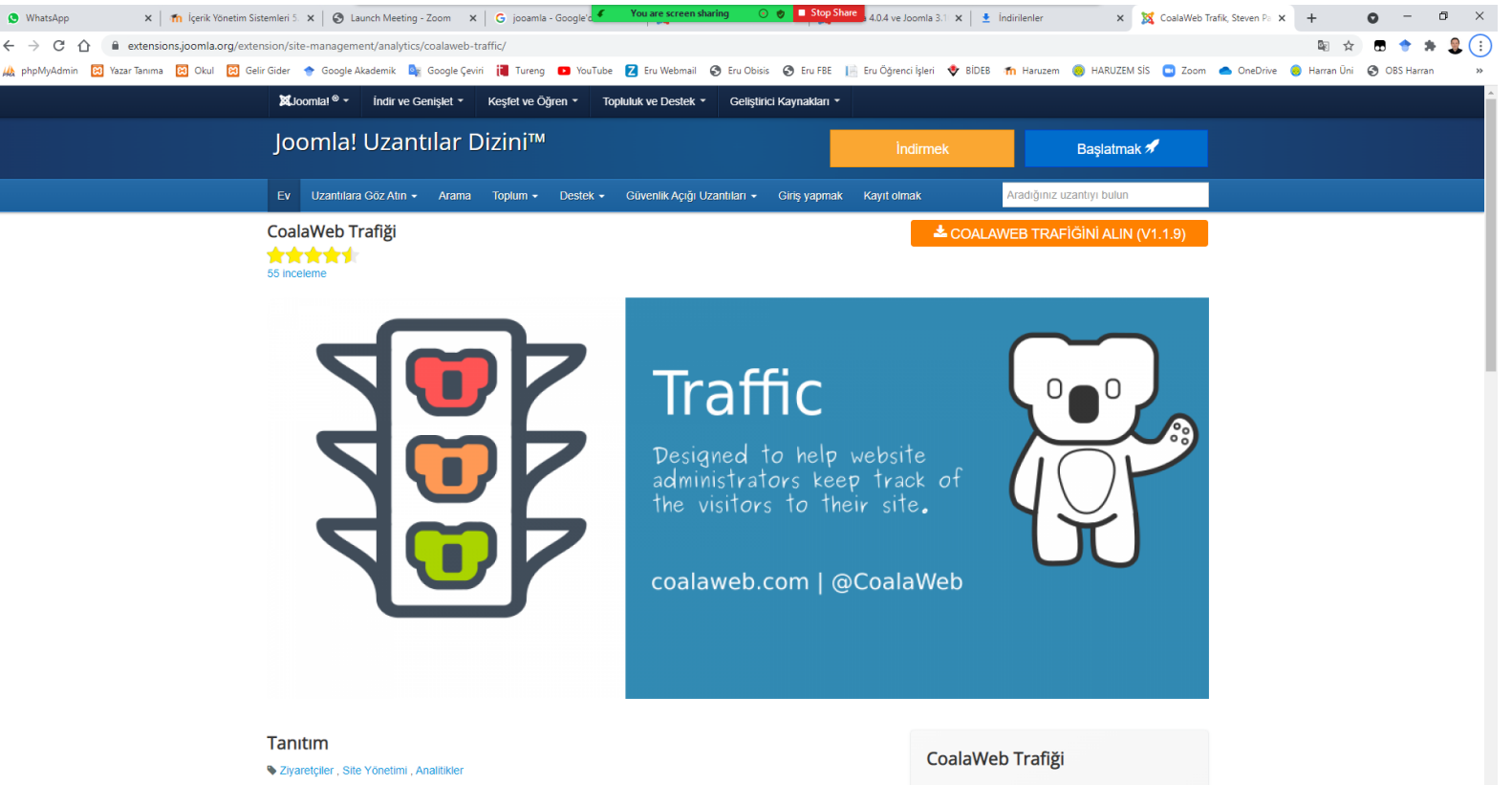

CoalaWeb Traffic, web sitesi yöneticilerinin sitelerine gelen ziyaretçileri takip etmelerine yardımcı olmak için tasarlanmıştır. Bilgiler daha sonra bir ön uç modülünde veya yönetici alanı kontrol paneli aracılığıyla daha ayrıntılı olarak görüntülenebilir. Sürüm: 1.1.9 Geliştirici: Steven Palmer

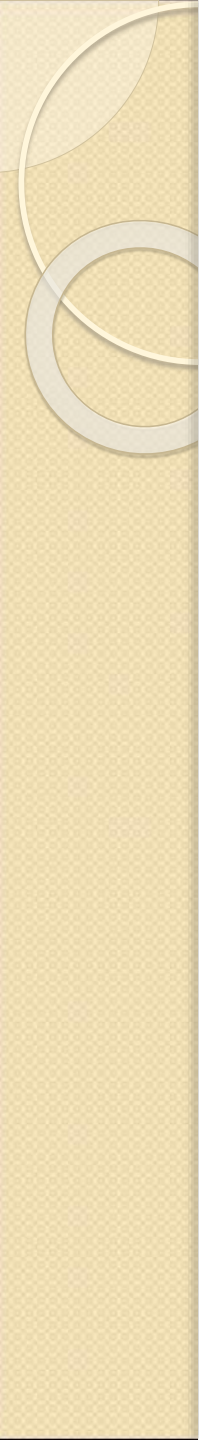

- Dünyadaki yerine baktığımızda, Joomla!'nın kişisel sayfalardan kurumsal sayfalara kadar her alanda hızla yaygınlaşarak kullanıldığını görüyoruz.
- Joomla! ile uyum içinde çalışan, her gün geliştirilerek bir yenisi sunulan, yine açık kaynak kodlu yan uygulamaları ile Joomla!'nın yetenekli yönünüzü nasıl gün ışığına çıkardığına şahit olacaksınız.

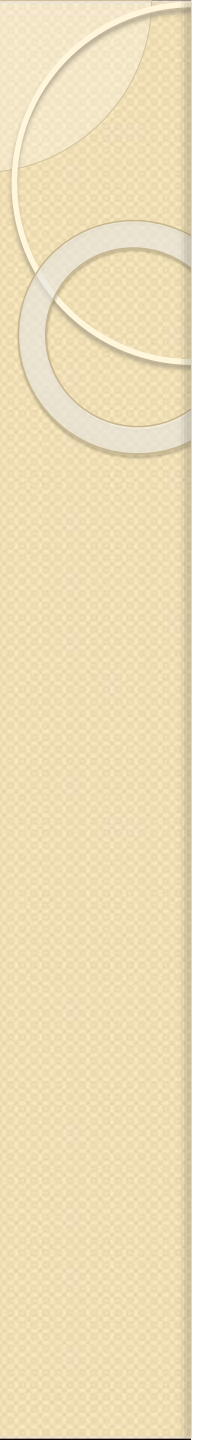

- Şirket web siteleri ya da portalları
- Şirket iç ve dış ağları
- Çevrimiçi haber bültenleri, gazeteler ve yayınlar
- e-Ticaret ve çevrimiçi rezervasyonlar
- Hükümet uygulamaları
- Küçük iş yeri web siteleri
- Ticari amaç gütmeyen ve organizasyonların web siteleri
- Topluluk tabanlı portallar
- Okul ve ibadethane web siteleri
- Kişisel ya da ailevi sayfalar

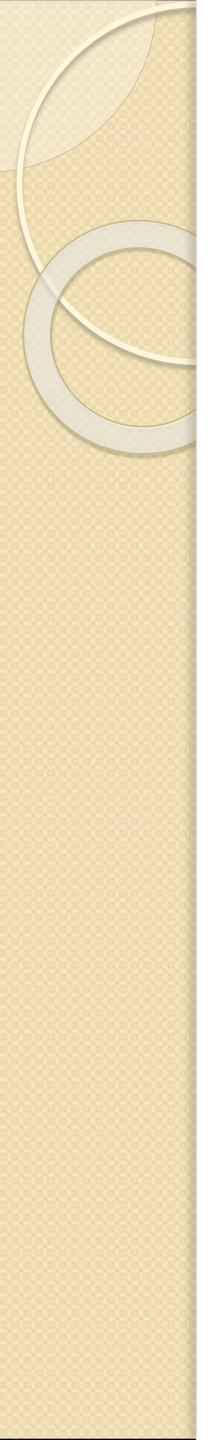

- Okullar
- Dini kurumlar
- Kişisel ve grup sunumları
- Dergi, gazete, çeşitli e-yayın organları
- Aklınıza gelebilecek daha birçok internet sitesi
- Çalışması için Joomla! için biçilmiş kaftandır.

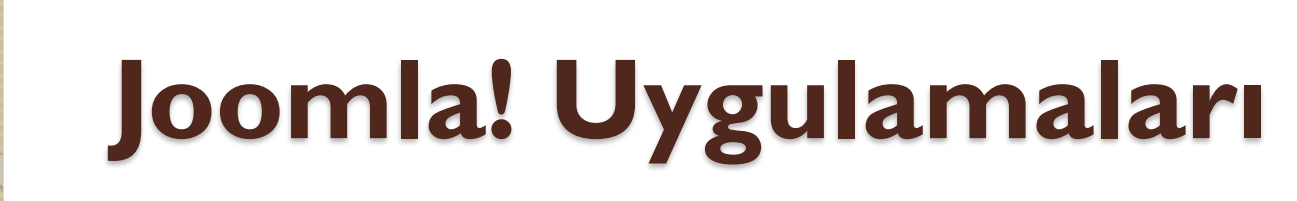

- Tüm dünyada olduğu gibi ülkemizde de hızla yayılan Joomla! uygulamalarına ve Joomla!'nın kapasitesine örnek olarak, verilen siteler incelenebilir.
- Joomla! uygulamaları güvenli yapısıyla halen Türkiye'de resmi kurum ve kuruluşlar da dahil çokça web yayını için tercih edilmektedir.

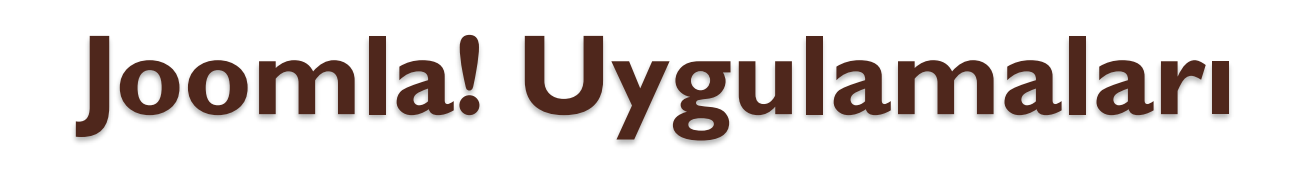

- www.teknolojitelevizyonu.com
- www.turksat.com.tr
- www.aa.com.tr
- www.shiftdelete.net
- www.pcnet.com.tr
- www.pusula.com
- http://ossmat.com/
- http://sistemakademisi.org/

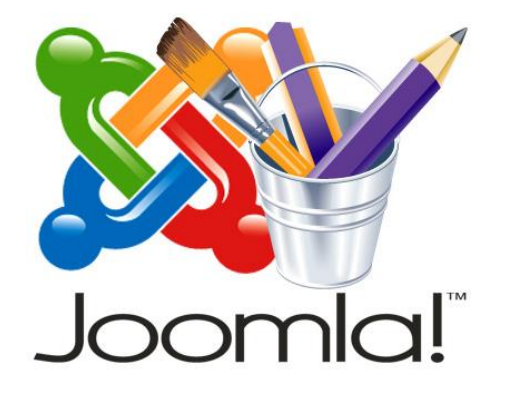

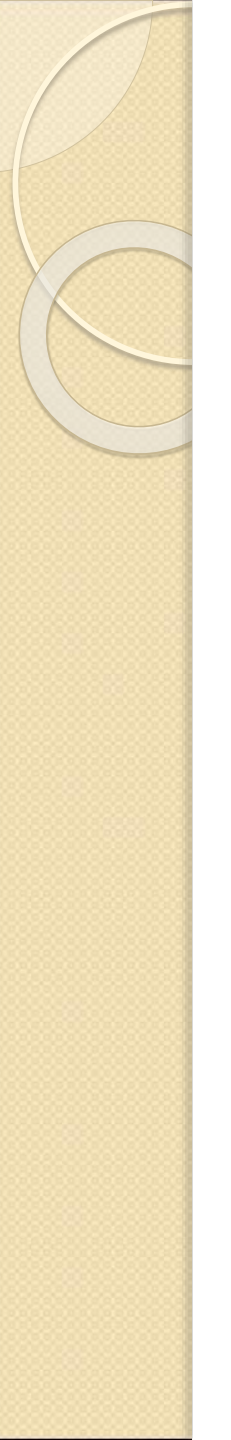

## Joomla! Yardımcı Kaynaklar

- Daha fazla bilgi almak için incelenebilecek web siteleri aşağıda belirtilmiştir.
- http://www.joomlatr.org/
- http://www.joomlabilgi.org/
- http://www.joomla.gen.tr/

#### Joomla! Türkiye

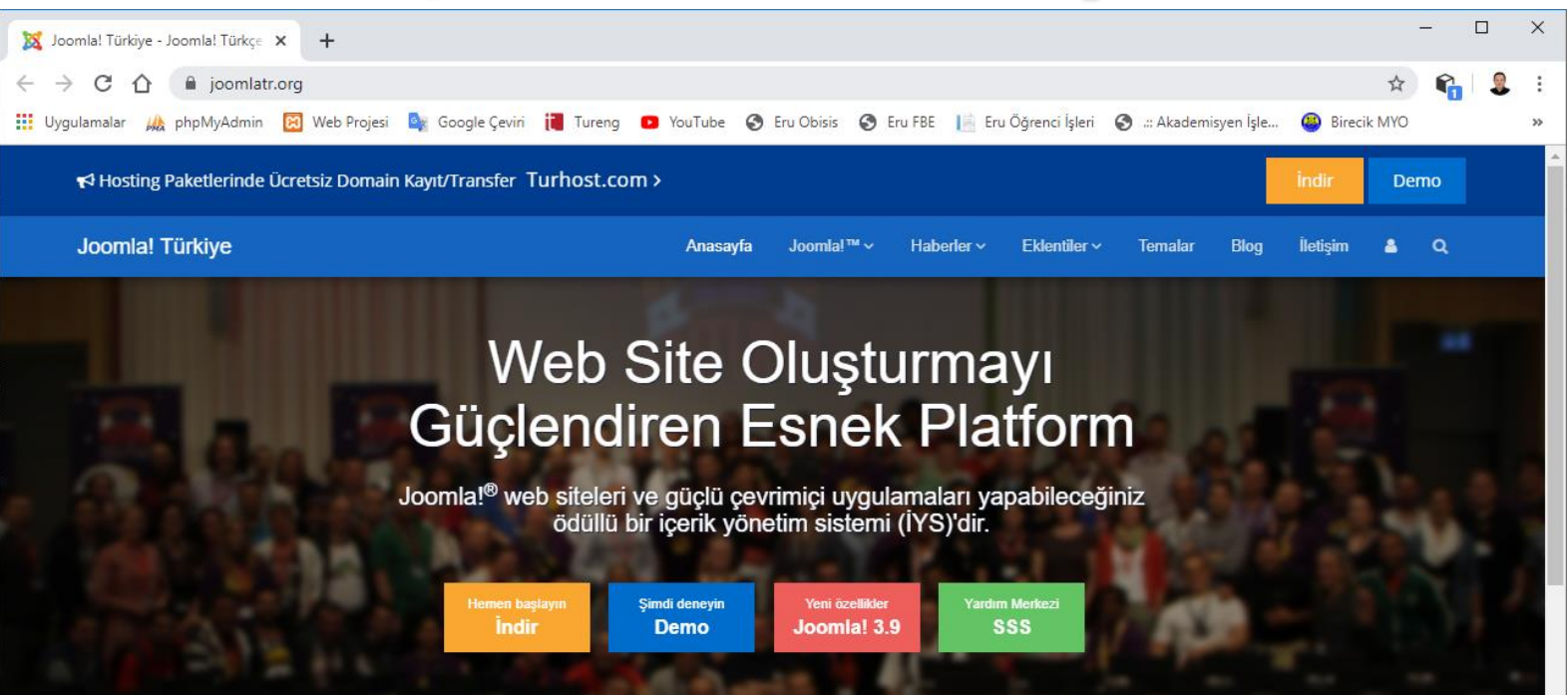

#### Joomla! Duyuruları

#### Joomla! 3.9.11 Yayınlandı

Joomla 3.9.11 şimdi indirilebilir. Bu, bir güvenlik açığını gideren ve 25'ten fazla hata düzeltmesi ve iyileştirme içeren Joomla! 3.x serisi için bir güvenlik düzeltme sürümüdür.

Devamini oku...

#### Joomla! 3.9.1 Yayınlandı

Joomla 3.9.1 şimdi indirilebilir. Bu, 40'tan fazla hata düzeltmesi ve geliştirmeler dahil olmak üzere Joomla 3.x serisi için bir hata düzeltme sürümüdür.

Devamini oku...

#### Neden Joomla?

İlk sürüm 2005 yılında piyasaya çıktığından beri yüzlerce geliştirici Joomla! CMS sisteminin

gelişimine destek oluyor. Bu muazzam çaba Joomla! CMS'yi çok popüler, kullanımı kolay,

#### Joomla! Eklenti Haberleri

#### Social 2s - Sosyal Ağ Paylaşımı

Social 2s, en popüler sosyal ağların düğmelerini görüntülemek için bir Joomla! 3.x plugini.

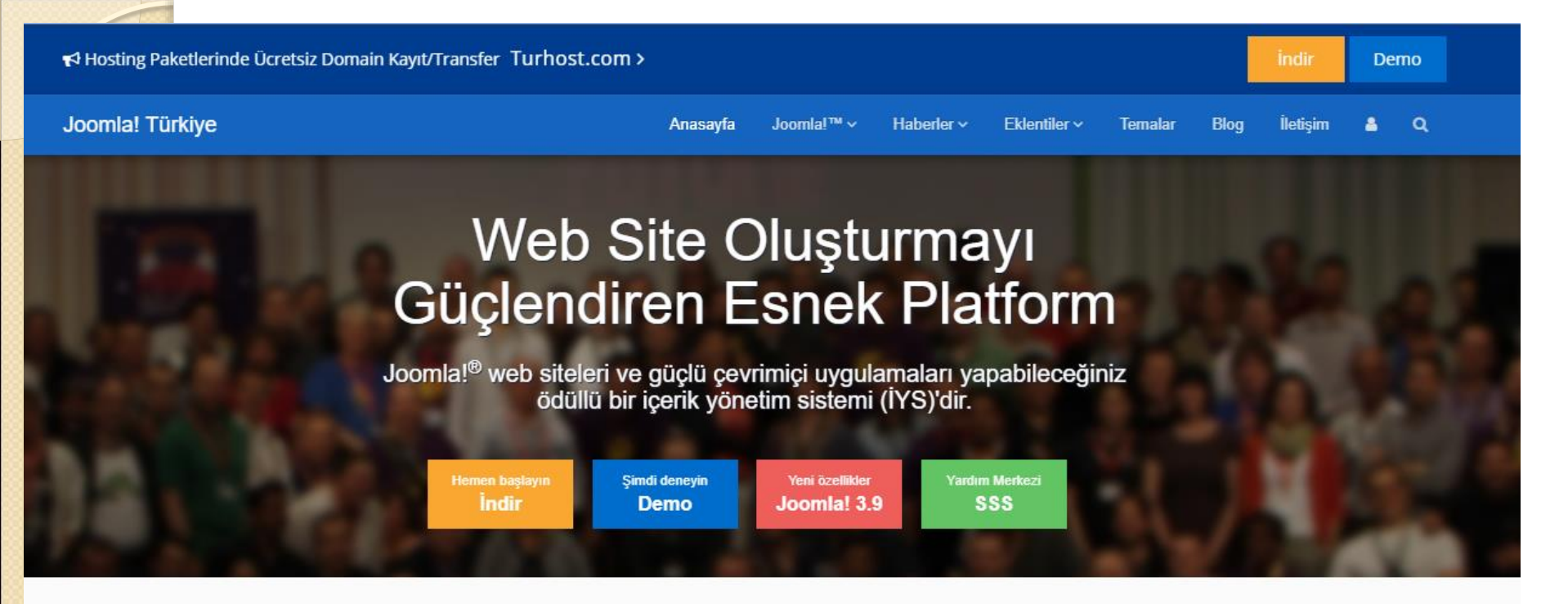

#### Joomla! Duyuruları

#### Joomla! 3.9.11 Yayınlandı

Joomla 3.9.11 şimdi indirilebilir. Bu, bir güvenlik açığını gideren ve 25'ten fazla hata düzeltmesi ve iyileştirme içeren Joomla! 3.x serisi için bir güvenlik düzeltme sürümüdür.

Devamını oku...

Joomla! 3.9.1 Yayınlandı

Joomla 3.9.1 şimdi indirilebilir. Bu, 40'tan fazla hata düzeltmesi ve geliştirmeler dahil olmak üzere Joomla 3.x serisi için bir hata düzeltme sürümüdür.

Devamini oku...

#### Joomla! Eklenti Haberleri

Social 2s - Sosval Ağ Pavlasımı

Neden Joomla?

#### Joomla.org

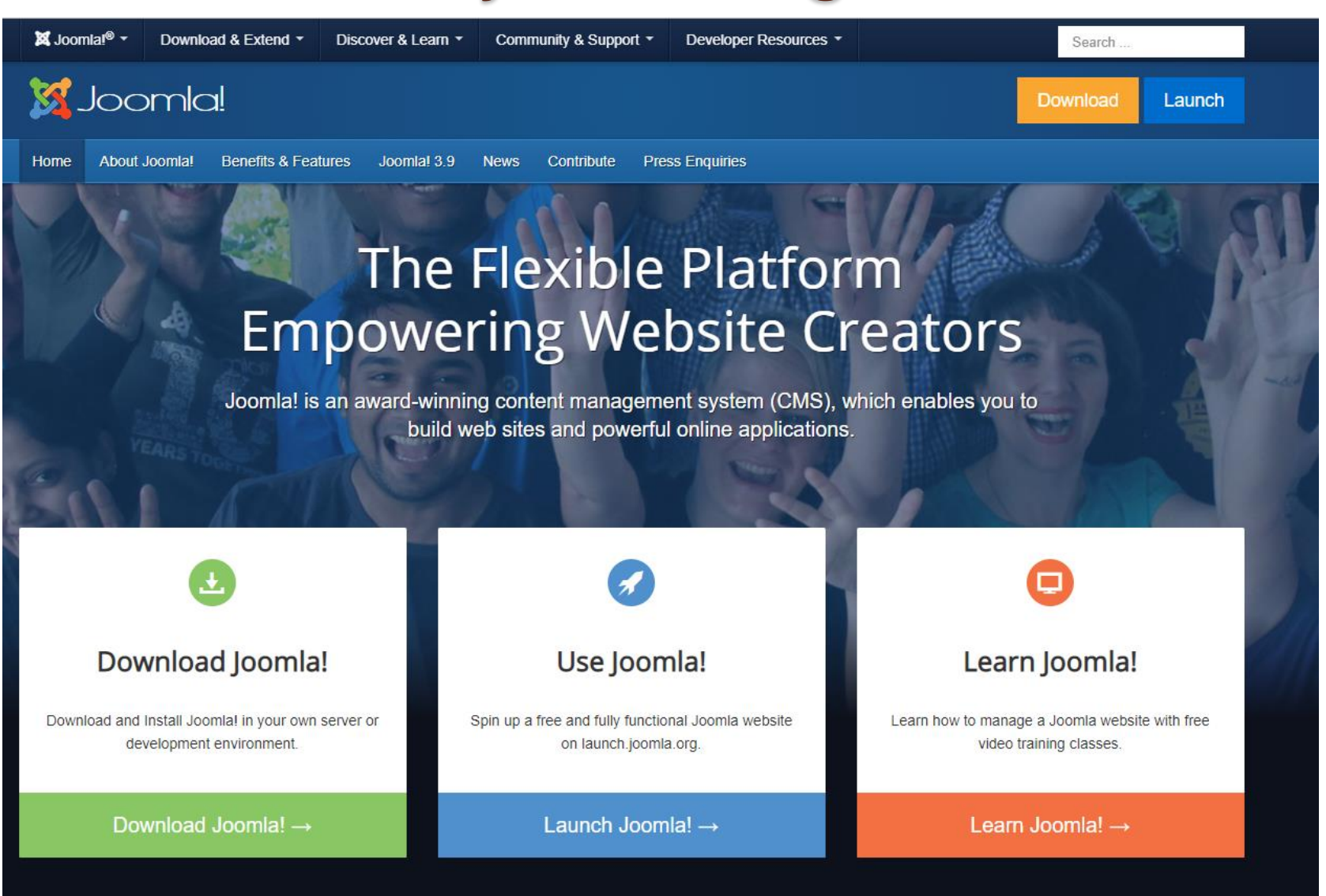

Toomial 3.9 Now Available

www.joomla.org

Joomla! Announcements

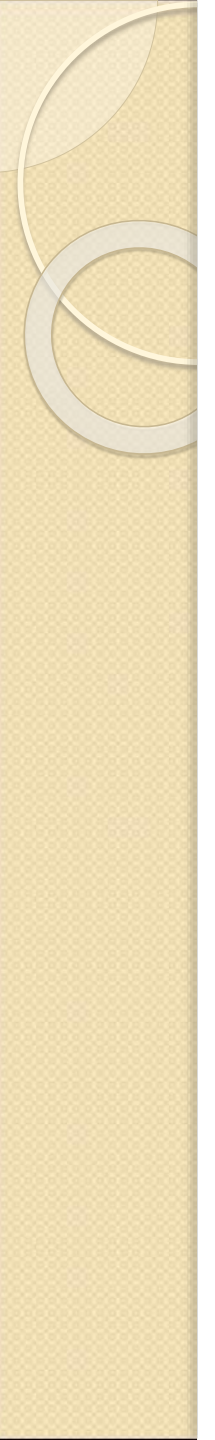

## Joomla! Türkiye

- <u>http://www.joomlatr.org/</u>
- Milyonlarca kişinin tercih ettiği web sitesi yazılımı Joomla!
- 68 milyondan fazla indirme sayısı
- Binlerce eklenti ve tema seçeneği
- Kullanıcı dostu ve mobil uyumlu arayüzler

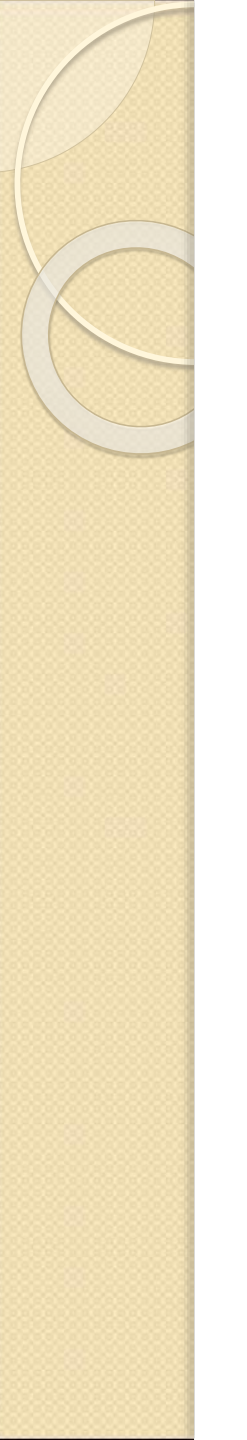

## phpMyAdmin

| Log FilesEasyPHPCTRL+EConfigurationApacheExplorePHP ExtensionCTRL+XAdministrationPHPLocal WebMySqlRestartPhpMyAdminCTRL+YStop             | EasyPHP CTRL+E            | Log Files      |        |
|----------------------------------------------------------------------------------------------------|---------------------------|----------------|--------|
| EasyPHPCTRL+EConfigurationApacheExplorePHP ExtensionCTRL+XPHPAdministrationPHPLocal WebMySqlRestartPhpMyAdminCTRL+YStop                   | EasyPHP CTRL+E            |                |        |
| ApacheExplorePHP ExtensionCTRL+XAdministrationCTRLPHPLocal WebNySqlRestartPhpMyAdminCTRL+YStop                                            |                           | Configuration  |        |
| PHP Extension     CTRL+X     Administration     CTRL       PHP     Local Web       MySql     Restart       PhpMyAdmin     CTRL+Y     Stop | Apache                    | Explore        | F8     |
| PHP Local Web<br>MySql Restart<br>PhpMyAdmin CTRL+Y <b>Stop</b>                                                                           | PHP Extension CTRL+X      | Administration | CTRL+A |
| MySql Restart PhpMyAdmin CTRL+Y Stop                                                                                                    | PHP                       | Local Web      | F7     |
| PhpMyAdmin CTRL+Y Stop                                                                                                    | MySql                     | Restart        | F5     |
|                                                                                                    | PhpMyAdmin CTRL+Y         | Stop           | F3     |
| Exit                                                                                                    | Statement and a statement | Exit           |        |

## phpMyAdmin

| Http://127.0.0.1:8888 | /home/mysql/ 🖉 🗸 🖉 🖉 🕹 Joomla! - Kurulum Sihirbazi                                                                                                    | 🧀 127.0.0.1:8888 / 127.0.0.1   p × 💼 🏠 🛣                                                                                                    |
|-----------------------|----------------------------------------------------------------------------------------------------|----------------------------------------------------------------------------------------------------|
| phpMyAdmin            | 월 127.0.0.1                                                                                                    |                                                                                                    |
|                       | @Veritabanlari 認SQL 尊Durum 圖Değişkenler 預Karakter Gruplari 録Motorlar 鈴<br>@Dışa Aktar @İçe Aktar ■Eşitle                                                                        | Yetkiler 🚽 Kopya etme 🔲 Binari günlüğü 🆓 İşlemler                                                                                                    |
| Veritabanı yok        | Eylemler                                                                                                    | MySQL                                                                                                    |
|                       | My SQL 127.0.0.1<br><sup>™</sup> Yeni veritabanı oluştur <sup>®</sup><br>Karşılaştırma ▼ Oluştur<br><sup>™</sup> MySQL bağlantı karşılaştırması: utf8_general_ci ▼ <sup>®</sup> | 愛Sunucu: 127.0.0.1 via TCP/IP<br>愛Sunucu sürümü: 5.1.54-community-log<br>Protokol sürümü: 10<br>Kullanıcı: root@localhost<br>預MySQL karakter grubu: UTF-8 Unicode (utf8) |
|                       | Arabirim                                                                                                    | Web sunucusu                                                                                                    |
|                       | <ul> <li>S Dil - Language (): Türkçe - Turkish</li> <li>✓</li> <li>✓</li> <li>✓</li> <li>Özel renk: </li> <li>Ø Sıfırla</li> </ul>                                              | <ul> <li>Apache/2.2.17 (Win32) PHP/5.3.5</li> <li>MySQL istemci sürümü: mysqlnd 5.0.7-dev - 091210 -<br/>\$Revision: 304625 \$</li> <li>PHP uzantısı: mysql</li> </ul>   |
|                       | Yazı Tipi boyutu: 82% ▼                                                                                                    | phpMyAdmin                                                                                                    |
|                       |                                                                                                    | <ul> <li>Sürüm bilgisi: 3.3.9</li> <li>Belgeler</li> <li>Viki</li> <li>Resmî phpMyAdmin Anasayfası</li> <li>[ChangeLog] [Git] [Lists]</li> </ul>                         |
|                       |                                                                                                    | php <mark>MyAdmin</mark>                                                                                                    |
|                       | A Yapılandırma dosyanız varsayılan MySQL yetkili hesapla uyuşan ayarlar (parolasız root) içeriyor. MySQ güvenlik açığını gerçekten düzeltmeniz gerekmektedir.                   | QL sunucunuz bu varsayılan, dışardan girişe açık ayarlarla çalışıyor ve bu                                                                                               |
|                       |                                                                                                    |                                                                                                    |

## phpMyAdmin

| /mysql/index.pl 🔎 👻 🖉 Joomla! - Kurulum Si 🦉 127.0.0.1:8888 / 12 × 🗈 🏠 🄅                                  |
|----------------------------------------------------------------------------------------------------|
| 127.0.0.1 ▶ @ deneme                                                                                      |
| Yapı sã SQL <i>"</i> PAra ⊙İzleme ∰ Sorgu ∰Dışa Aktar ∰İçe Aktar<br>Tasarımcı %İslemler ©Yetkiler ⊠Kaldır |
| Veritabanı deneme oluşturuldu.                                                                            |
| ATE DATABASE `deneme` DEFAULT CHARACTER SET latin5 COLLATE latin5_turkish_ci;                             |
| [ Düzenle ] [ PHP Kodu oluştur ]<br>abanında tablo bulunamadı.                                            |
|                                                                                                    |

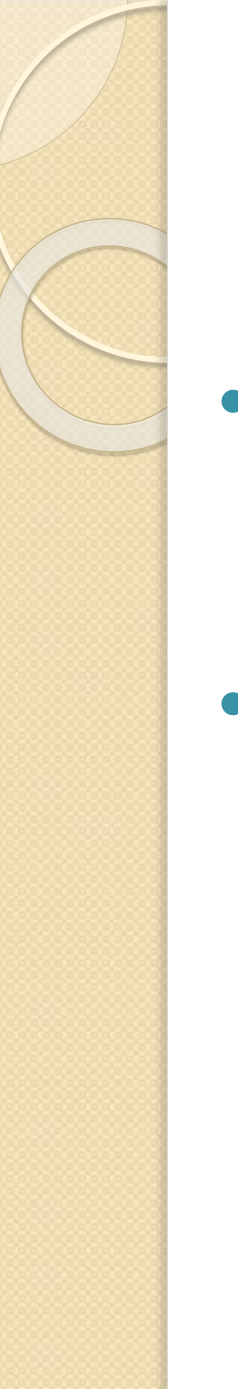

- İlk önce yerel sunucumuzun içerisine Joomla! dosyalarımızı kopyalıyoruz.
- Ardından internet tarayıcımızı açıp adres satırına dosyalarımızı koyduğumuz dizini yazıyoruz.

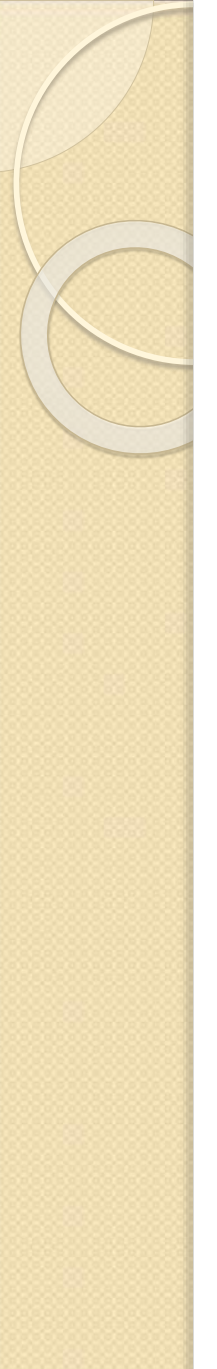

- Sadece değişen ufak bir detay var.
- C:\Program Files\EasyPHP-5.3.5.0\www şeklinde yazmıyoruz.
- Çünkü bu adresleme türü dosya yoludur.
- İnternet sitelerini açmak için değildir.

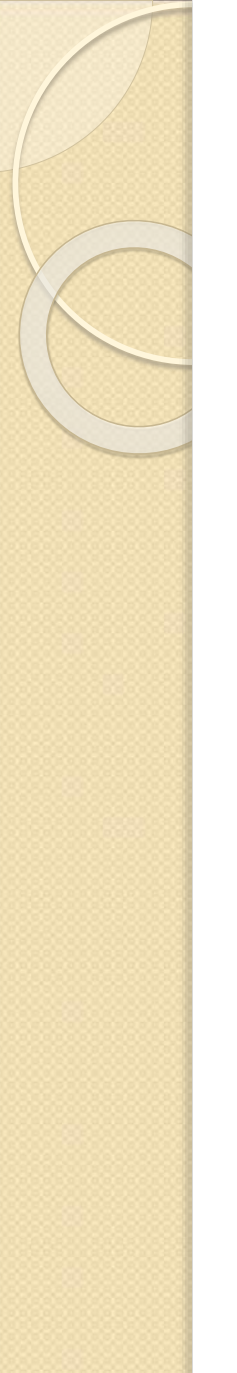

- Onun için bizler yerel sunucumuzdaki www klasörü dahil olmak üzere oraya kadar olan kısmı localhost diye adlandırıyoruz.
- Bu bizim alan adımız oluyor.
- http://127.0.0.1:8888/Joomla\_1.0.14-RC1-TR/installation/index.php

| A http://127.0.0.1:8888/ | 5 🔤 + Q                    | × <i>i</i> Index of / |                  | × î ★ \$            | Ş |
|--------------------------|----------------------------|-----------------------|------------------|---------------------|---|
|                          | <del>√</del> : Ar r⊧easyph | ip.org                |                  | ¥version<br>5.3.5.0 |   |
|                          | Name                       | Last modified         | Size Description |                     |   |
|                          | Joomla_1.0.14-RC1-TR/      | 13-Jan-2008 15:34     | -                |                     |   |
|                          |                            |                       |                  |                     |   |
|                          |                            |                       |                  |                     |   |
|                          |                            |                       |                  |                     |   |
|                          |                            |                       |                  |                     |   |
|                          |                            |                       |                  |                     |   |
|                          |                            |                       |                  |                     | Ŧ |

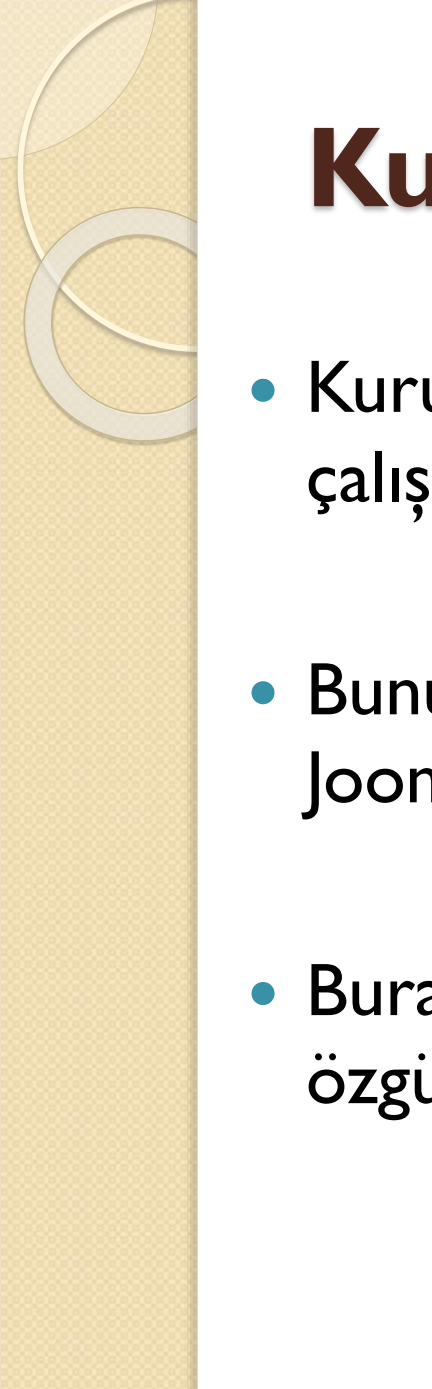

# Kurulum Öncesi Kontrol

- Kuruluma başladığınızda üzerinde Joomla çalıştıracağımız sisteme ait bilgiler karşımıza gelir.
- Bunun amacı daha yolun başındayken sistemimizin Joomla'ya uygun olup olmadığını test etmektir.
- Buradaki her kırmızı yazının Joomla'nın özgürlüğünü kısıtlayacağını bilmeniz gerekli.

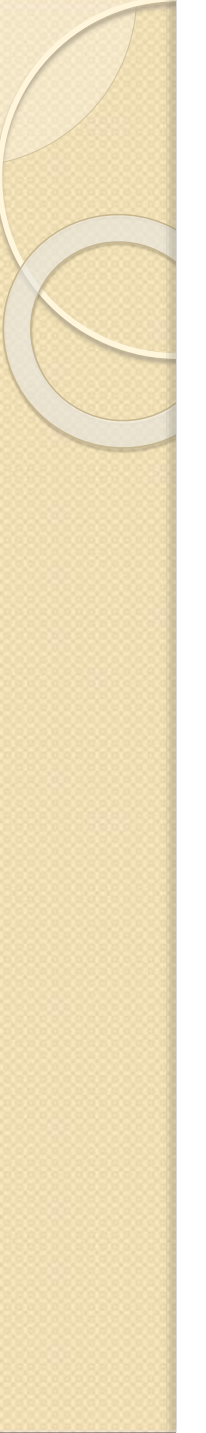

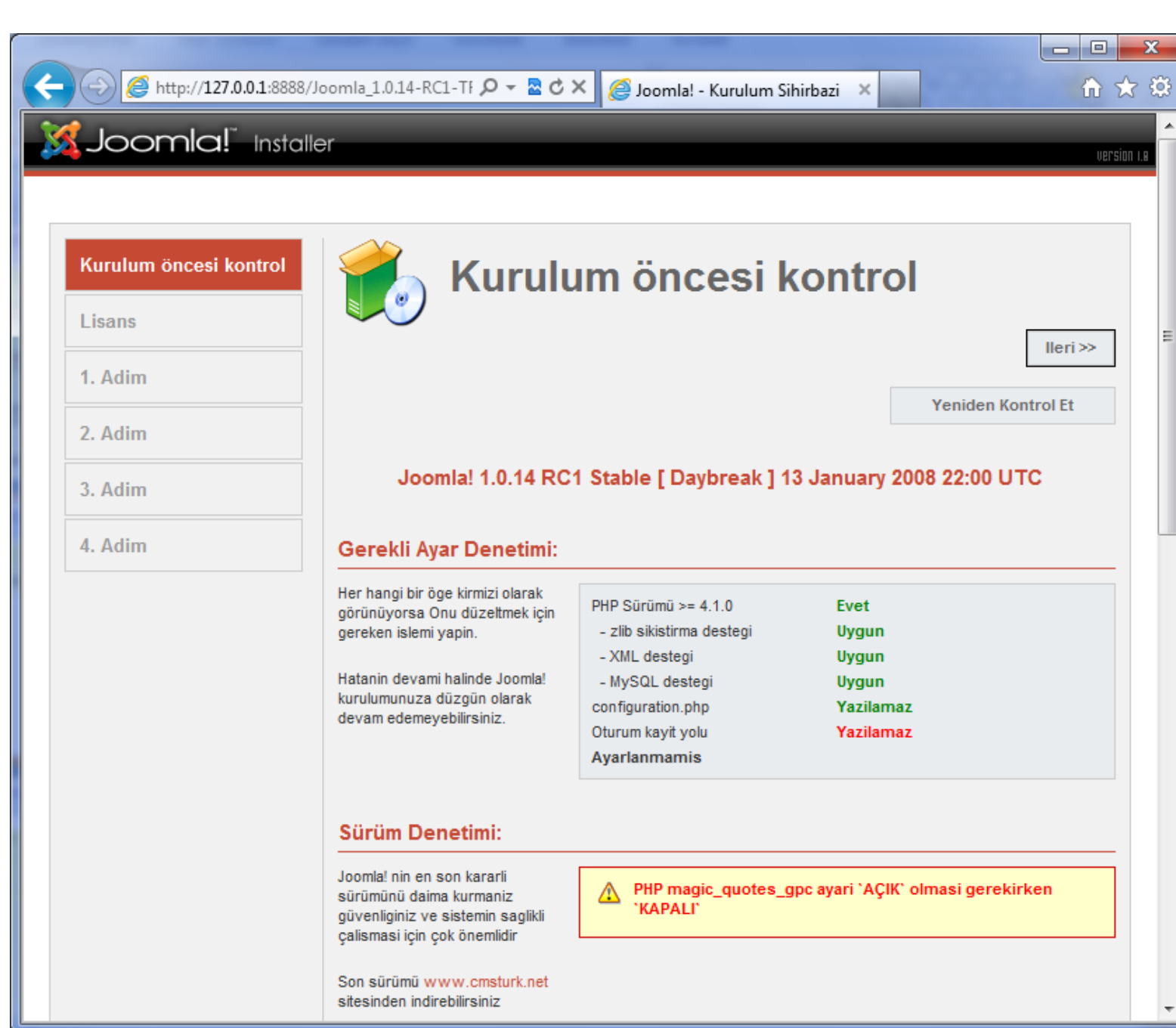

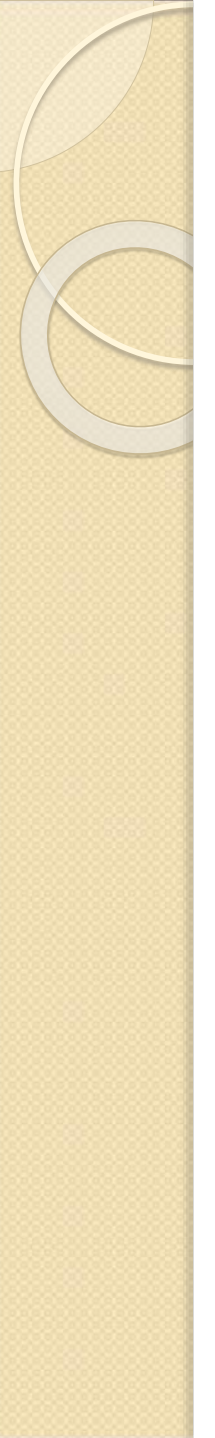

### Lisans

- Joomla, açık kaynak kodlu bir sistem olmasına karşın, bu bizim onun üzerinde her türlü hakkımızın olduğu anlamına gelmez.
- Joomla GNU/GPL lisansı ile korunan bir yazılımdır.
- Bu bölümden lisans sözleşmesini inceleyebilirsiniz.

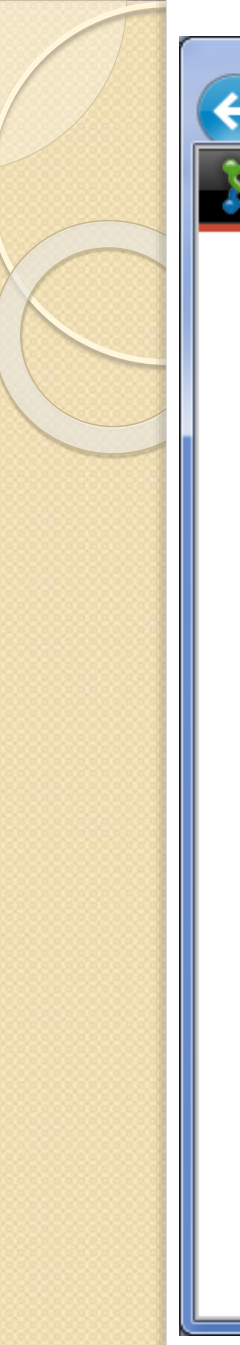

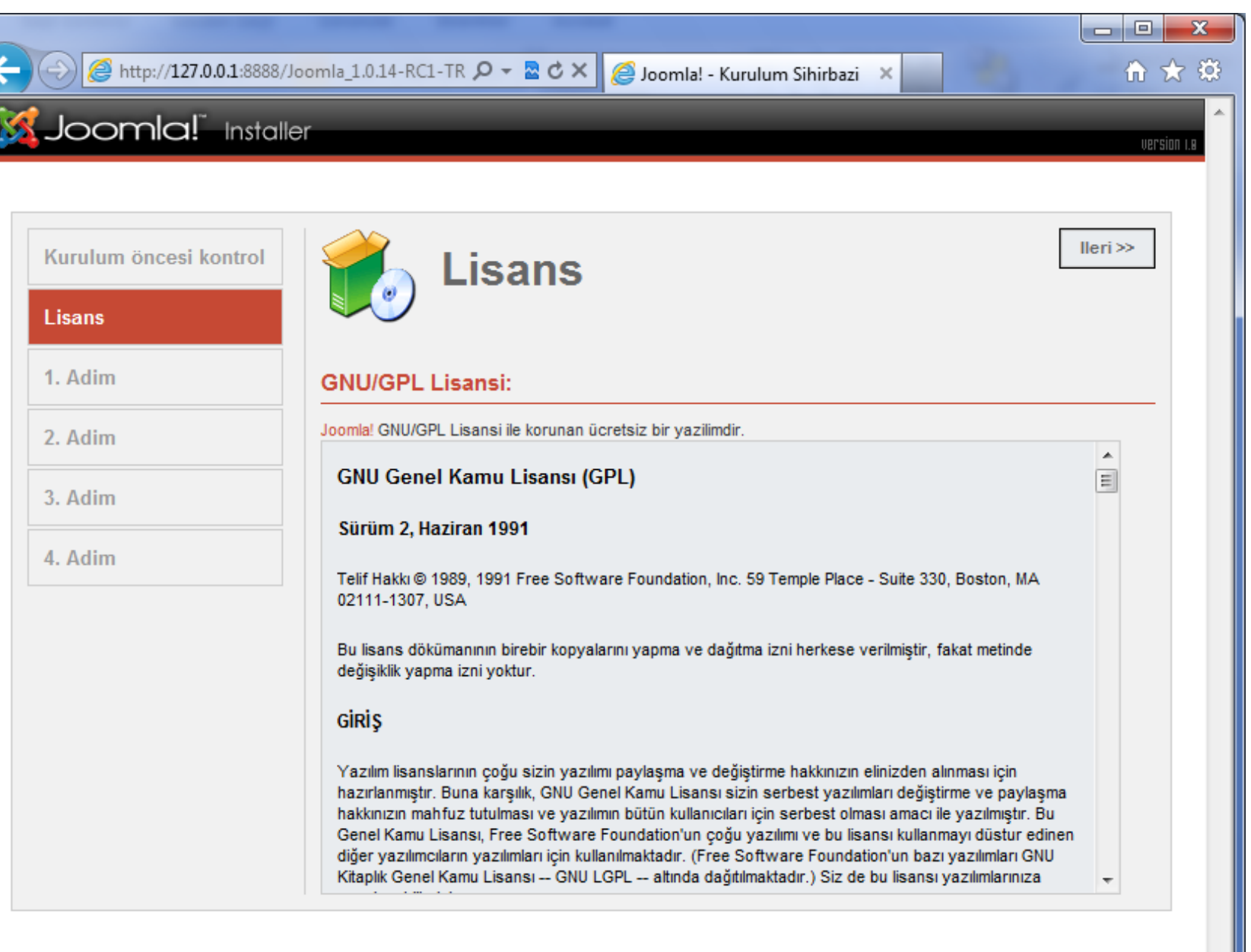

Joomla! GNU/GPL Lisansi ile korunan ücretsiz bir yazilimdir.

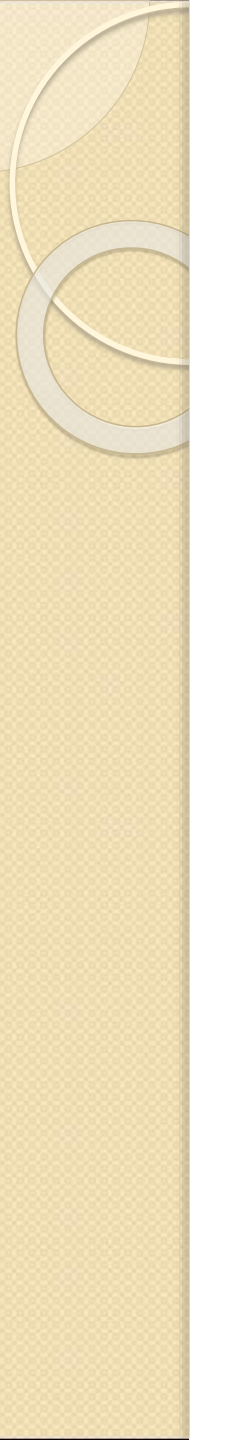

### I. Adım

- Bu bölümde Joomla'ya ait verileri saklamak için kullanacağımız veri tabanının erişim bilgelerini yazacağız.
- Yerel sunucularda nasıl veri tabanı oluşturacağımızı bir sonraki başlıkta görebilirsiniz.
- Bir sonraki adıma geçmek istediğimizde bize bilgilerden emin olup olmadığını soran bir mesaj kutusu gelecek. Eminseniz Evet'i seçip devam edin veya bilgilerinizi yeniden kontrol etmek için Hayır'a tıklayın.

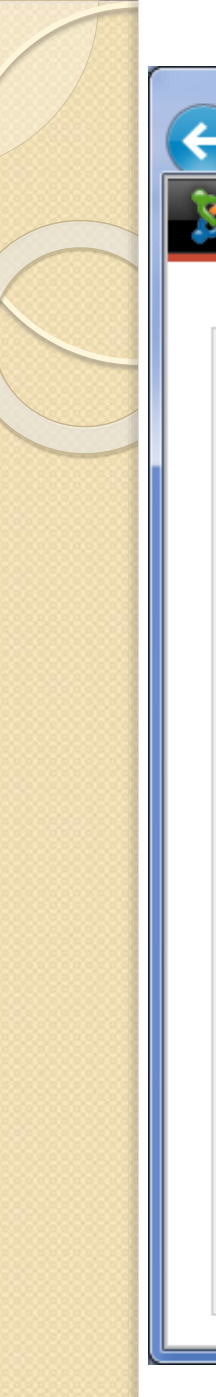

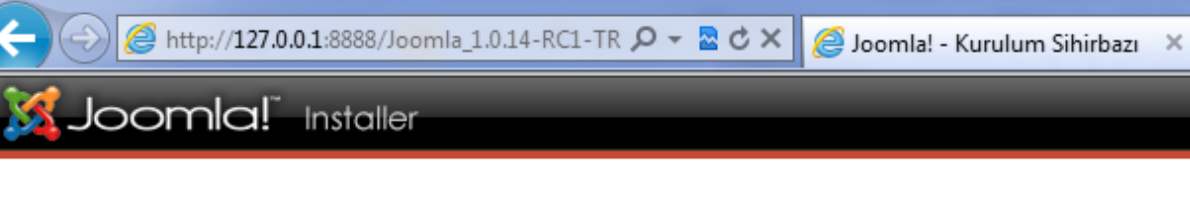

Kurulum öncesi kontrol

Lisans

#### 1. Adım

- 2. Adım
- 3. Adım
- 4. Adım

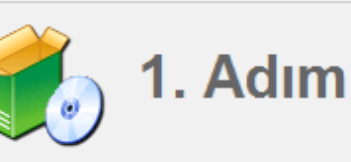

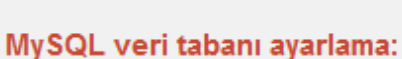

Joomlayı 4 basit basamak ile çalışmaya ayarlayabilirsiniz...

Lütfen Joomlanın kurulacağı sunucunun adını yazın.

Joomlanın kullanmasını istediğiniz MySQL kullanıcı adı, parola ve veritabanını yazın.

Bu Joomla! kurulumunun kullanacağı tablo ön ekini ve eski kurulumdan kalan tablolara ne yapılacağını belirtin.

Joomla! da deneyim sahibi değilseniz örnek veriyi kurun. Tamamen boş bir site ile başlamak için seçimi kaldırın.

| Sunuc    | u Adı                     | Genellikle 'localhost' olur                                                                                                    |
|----------|---------------------------|----------------------------------------------------------------------------------------------------|
| MySQI    | L Kullanıcı Adı           | Ya 'root' ya da sunucunuz tarafından<br>size verilen bir kullanıcı adıdır                                                                |
| MySQI    | L Parolası                | Site güvenliği açısından mysql<br>hesabınızda parola kullanmak mutlaka<br>gereklidir                                                     |
| MySQI    | L veritabanı adı          | Bazı sunucular bir site için sadece bir<br>Veritabanına izin verir. Farklı Joomla<br>siteleri için tablo önceki kullanmak<br>favdeladır. |
| MySQI    | Tablo ön eki              | layuanun.                                                                                                    |
| jos      |                           |                                                                                                    |
|          | Eski tabloları sil        |                                                                                                    |
|          | Eski tabloları<br>yedekle | Herhangi eski Joomla kurulumlarına<br>ait tablolar yedeklenecektir                                                                       |
| <b>V</b> | Örnek Veri Yükle          | İleri düzey Joomla! kullanıcısı<br>değilseniz işareti kaldırmayın                                                                        |

İleri >>

х

n 🖈 🌣

version i.e

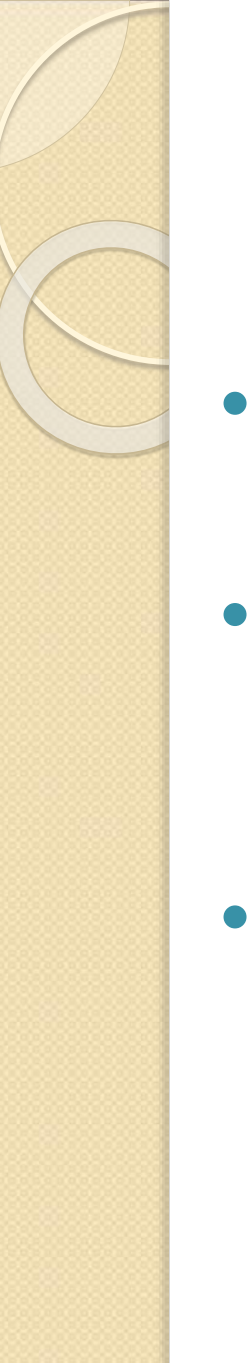

## 2. Adım

- Sitemizin Başlığını ayarladığımız bölümdür.
- Tarayıcıların başlıklarında buraya yazacağınız isim görünecektir.
- Bu kısmı da kişisel tercihlerimize göre doldurup devam ediyoruz.

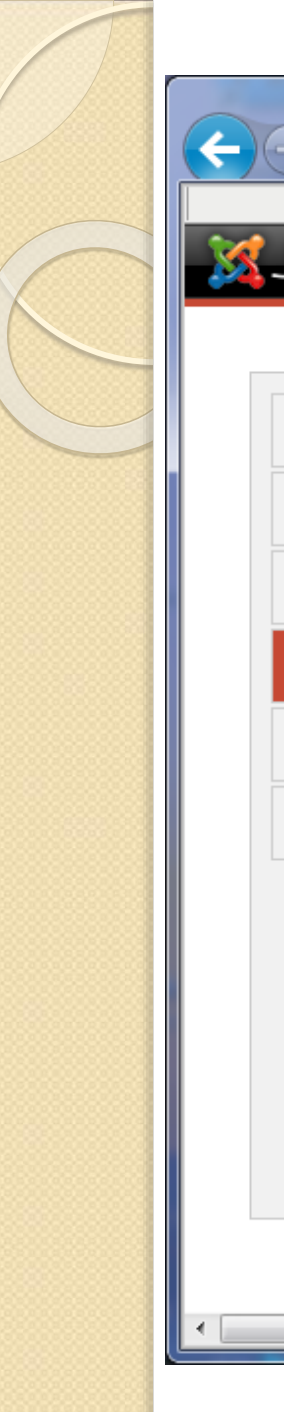

| Attp://127.0.0.1:88888/Joo<br>Joomla! Installer          | omla_1.0.14-RC1-TR 🔎 👻 💆 🕽                                                                                                    | <ul> <li>Joomla! × C [EasyPHP]</li> </ul>      | 🔁 127.0.0.1:888 🔒 🖈 🌣 |
|----------------------------------------------------------|----------------------------------------------------------------------------------------------------|------------------------------------------------|-----------------------|
| Kurulum öncesi kontrolLisans1. Adım2. Adım3. Adım4. Adım | <b>Doomla! siteniz için isin</b><br><b>BAŞARIL!</b><br>Joomla sitenizin adını yazın. Bu<br>isim sitenizden giden e-<br>postalarda belirtilecek.<br>Dolayısıyla anlamlı birşey olmalı. | n belirtin:<br>Site Adı<br>Örnek: Güzel Joomla | ileri >><br>a! Sitem  |
| m                                                        | Joomla! GNU/GPL Lisansı ile                                                                                                    | korunan ücretsiz bir yazılımdır.               | Þ                     |

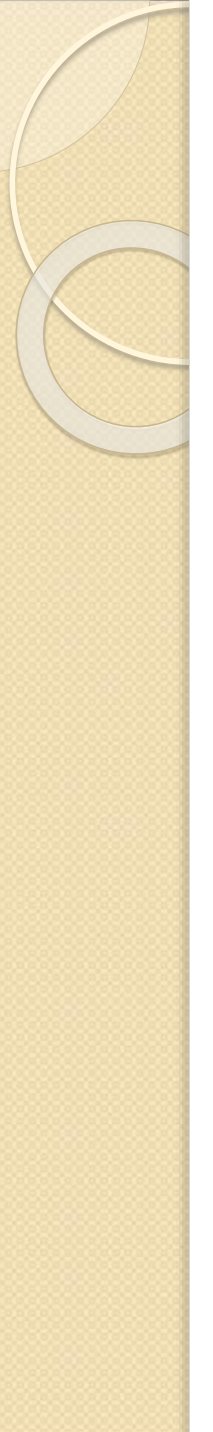

### 3. Adım

- Bu alanda iki kısmı bizler belirliyoruz.
- Diğer kısımlara dokunmamıza gerek yoktur.
- Sistem otomatik olarak dolduracaktır.
- Bizi ilgilendiren alanlar, yönetici e-posta adresi ve yönetici şifresidir.
- Bu alanları özenle doldurup devam ediyoruz.

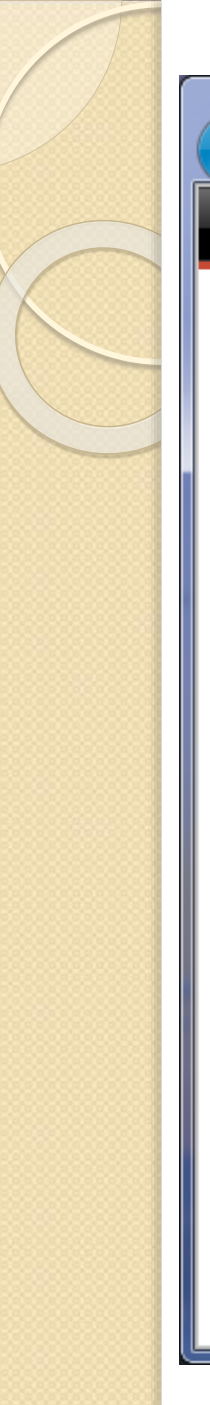

| > 🥖 http://127.0.0.1:8888/ | Joomla_1.0.14-RC1-TR 🔎 👻 💆 >                                                                                                    | ol 🥘                                                    | omla! × 🧟 [EasyPHP] 🙆 127.0.0.1:888 🔒 🏠 🗸                                              |
|----------------------------|----------------------------------------------------------------------------------------------------|---------------------------------------------------------|----------------------------------------------------------------------------------------|
| Joomla!" install           | er                                                                                                    |                                                         | versio                                                                                 |
|                            |                                                                                                    |                                                         |                                                                                        |
| Kurulum öncesi kontrol     | Adur                                                                                                    | n                                                       | İleri >>                                                                               |
| isans                      |                                                                                                    |                                                         |                                                                                        |
| . Adım                     | Site URL, yönetici e-post                                                                                                    | tası ve (                                               | losya/dizin chmodlarını onaylayın                                                      |
| 2. Adım                    | Eğer URL ve Yol doğru<br>görünüyorsa lütfen onları                                                                                                    | URL                                                     | http://127.0.0.1:8888/Joomla_1.0.14-RC1-TR                                             |
| . Adım                     | degiştirmeyiniz. Emin degilseniz<br>lütfen ISP veya yöneticiniz ile<br>görüşün. Genellikle bu değerler<br>sitenizin çalışması için doğrudur.                                            | Yol<br>E-Posta<br>Adresi                                | C:\Program Files\EasyPHP-5.3.5.0\www\Joomla_1.0.14-F                                   |
| . Adım                     | E-posta adresinizi yazın, Bu site<br>SuperAdministrator e-posta adresi                                                                                                    | Yönetici<br>Şifresi                                     | vluWWuC4                                                                               |
|                            | онасак.<br>Bu izin ayarları Joomla<br>kurulumunda, eklenti yüklemede ve                                                                                                    | <ul> <li>Dosya</li> <li>Dosya</li> <li>Dosya</li> </ul> | syalara CHMOD ayarlama (server varsayılanını kullan)<br>syaların CHMOD ayarları:       |
|                            | ortarri yoneticisinde kuilanilačaktir.<br>Değerlerin nasıl olması gerektiğine<br>dair emin değilseniz şu andaki<br>konumlarında bırakabilirsiniz. Daha<br>sonra site genel yapılandırma | Dizin İ:                                                | zinleri<br>inlere CHMOD ayarlama (server varsayılanını kullan)<br>inlerin CHMOD avarı: |

Joomla! GNU/GPL Lisansı ile korunan ücretsiz bir yazılımdır.

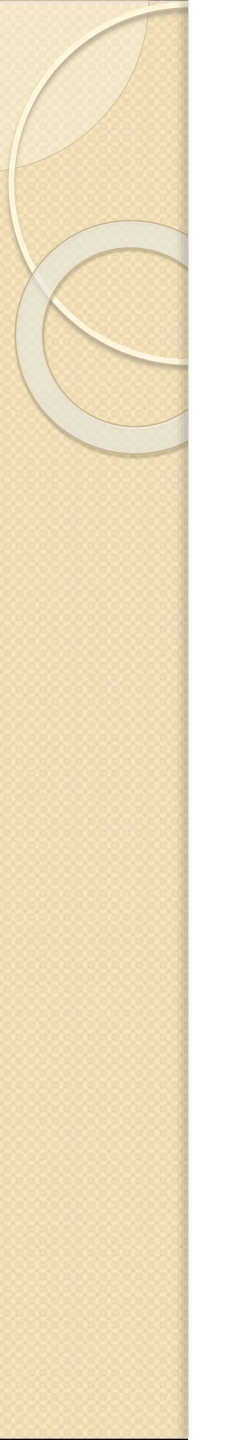

### 4. Adım

- Eğer bu basamağa geldiysek kurulum işlemi bitmiş demektir.
- Bu basamakta bize installation klasörünü silmemiz gerektiğini ve yönetici bilgilerimizi hatırlatan bir uyarı ile karşılaşıyoruz.
- Installation dizinini sildikten sonra sitemiz yayına hazır olacaktır. "Siteyi göster" veya Denetim Masasına erişmek istiyorsak "Denetim Masası" seçenekleri ile istediğimiz bölüme gidebiliriz.

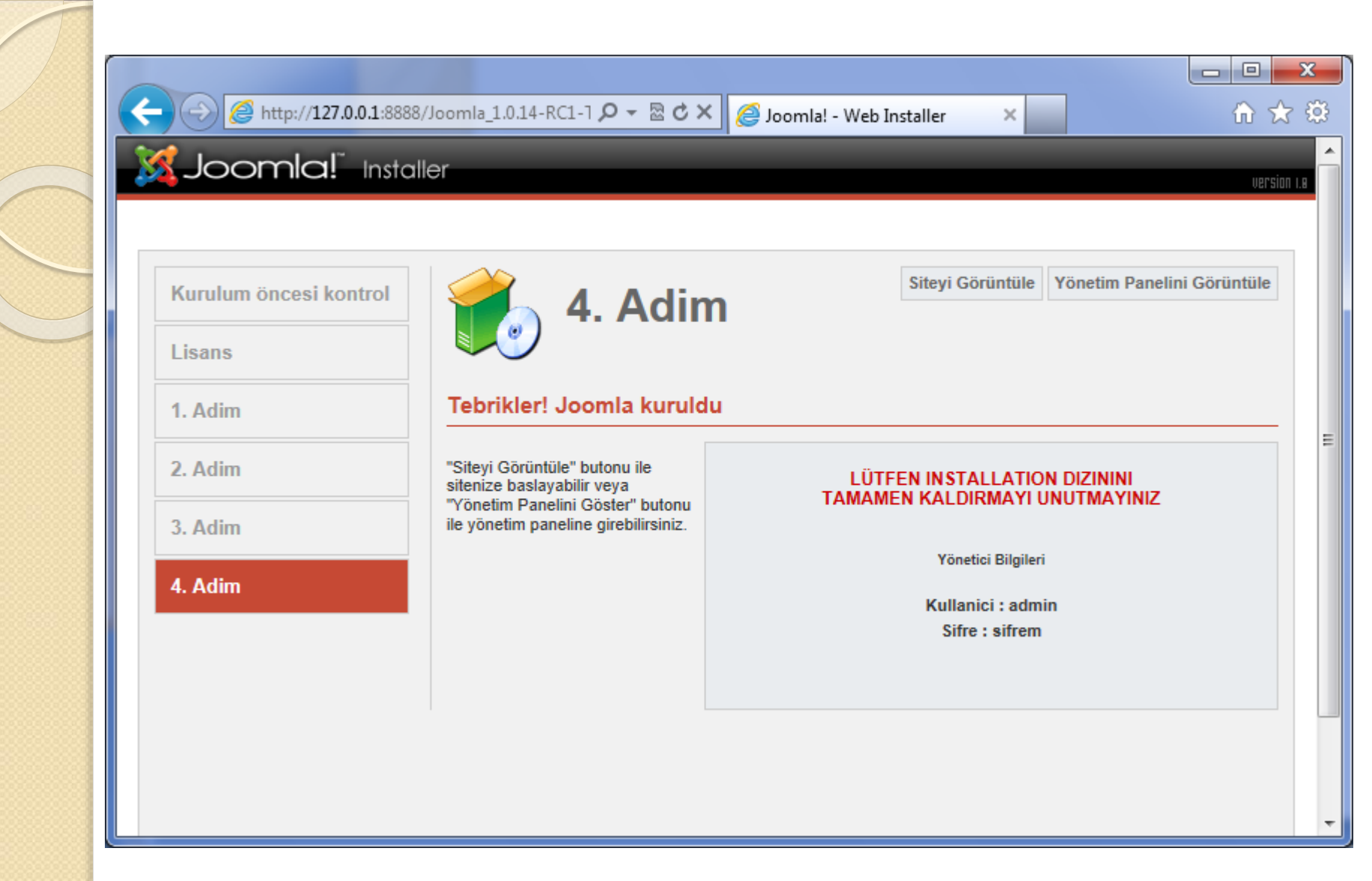

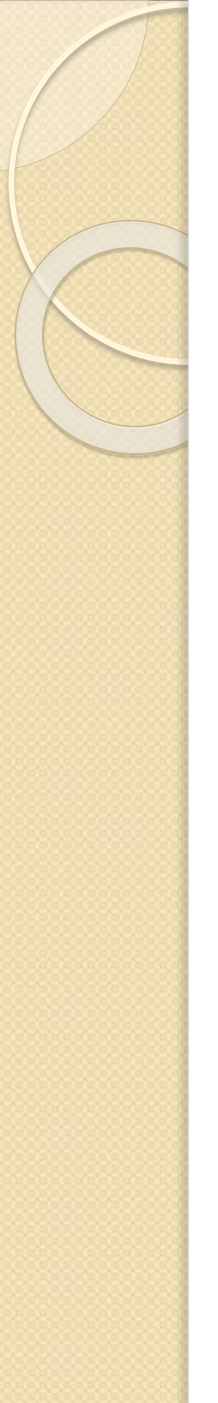

### 4. Adım

- Evet, kurulum bitti.
- Artık geriye sadece ekranda gördüğümüz uyarıda da belirtildiği gibi installation klasörünü silmek kaldı.
- Artık tarayıcınıza site adresini yazarak sitenize ulaşabilirsiniz.

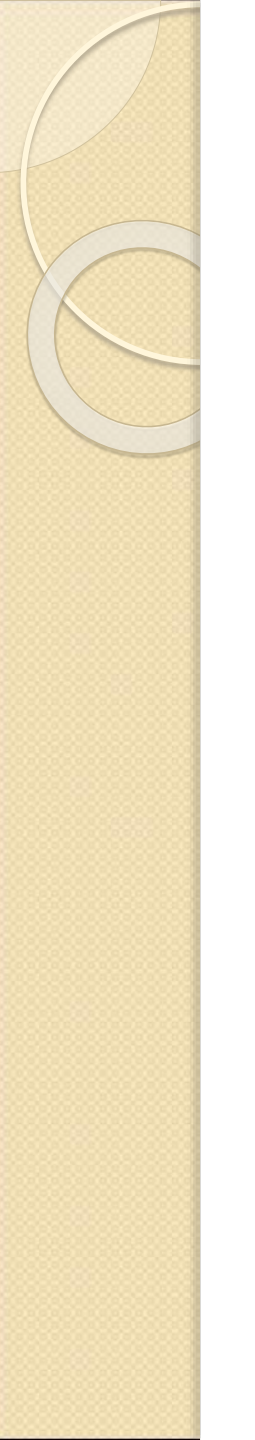

### **Joomla Yöneticisi**

|       |                                                                                                    |                                    |                                   | - • × |
|-------|----------------------------------------------------------------------------------------------------|------------------------------------|-----------------------------------|-------|
| (←)⊕[ | 🥌 http:// <b>127.0.0.1</b> :888{ 🔎 👻                                                                                                    | ⊠¢×                                | <i> J</i> oomla Sitem - Yönetim × | ↑ ★ ※ |
|       | Joomla! Yönetim Merkezine<br>Hoşgeldiniz<br>Geçerli bir kullanıcı adı ve<br>parolanız varsa Joomla!<br>yönetim merkezine giriş<br>yapabilirsiniz. | Giris<br>Kullanı<br>Parola<br>Giri | <b>Ş</b><br>Icı Adı               |       |
| 4     |                                                                                                    |                                    |                                   |       |

| Nttp://localhost       | /installation/index.php                     | ,Ω → 🗟 Ċ × 🔀 Joomla! Web Kurucusu                                    | × 俞 余 锐    |
|------------------------|---------------------------------------------|----------------------------------------------------------------------|------------|
| loomla! 1.7.3 k        | Kurulumu                                    |                                                                      | 🔀 Joomla!' |
| Adımlar                | Dil seçiniz                                 |                                                                      | Sonraki 🚫  |
| I : Dil                | Dil Seciniz                                 |                                                                      |            |
| 2 : Ön denetim         | Lütfen, Joomla! kurulum adımlarını izlerken |                                                                      |            |
| 3 : Lisans             | kullanacağınız dili seçiniz:                | Македонски (Macedonian)<br>Norsk bokmål (Norway)<br>Nederlands nl-Nl |            |
| 1 : Veritabanı         |                                             | Norsk nynorsk (Norway)<br>Polski (Polska)                            |            |
| 5 : FTP Yapılandırması |                                             | Português (Brasil)<br>Português (pt-PT)<br>Pomênă (Pomênia)          |            |
| 3 : Yapılandırma       |                                             | Русский (CIS)<br>Slovak (Slovenčina)                                 |            |
| 7 : Sonuç              |                                             | Serbian (Cyrilic)<br>Serbian (Latin)                                 |            |
|                        |                                             | Svenska (Sverige)<br>Syriac (Iraq)                                   |            |
|                        |                                             | ฐшiµ-ramii (india)<br>ไทย (ภาษาไทย) ≡                                |            |
|                        |                                             | Типксе (Типкіуе)<br>Українська (Україна)                             |            |
|                        |                                             | 间体中义<br>Traditional Chinese (Taiwan) ▼                               |            |

Joomla!®, GNU Genel Kamu Lisansı altında dağıtılan özgür bir yazılımdır.

- O X X http://localhost/installation/index.php# P - ⊠ C X 🐹 Joomla! Web Kurucusu ि☆ ☆ × Joomla! 1.7.3 Kurulumu 🔀 Joomla!' Adımlar Ön Kurulum Denetimi Tekrar Denetle Önceki Sonraki 1: Dil Joomla! 1.7.3 Stable [Ember] 14-Nov-2011 14:00 GMT icin on kurulum denetimi: 2 : Ön denetim Eğer bu öğelerden herhangi biri desteklenmiyorsa (Hayır olarak işaretlenmişse), PHP Sürümü >= 5.2.4 Evet 3: Lisans lütfen düzeltmek için gerekli işlemleri Zlib Sıkıştırma Desteği Evet gercekleştiriniz. Gercekleştirilmediği takdirde XML Desteği Evet Joomla! kurulumunuz doğru calısmavabilir. 4 : Veritabanı MySQL Desteği Evet Varsayılan MB Dili Evet 5 : FTP Yapılandırması MB Fazla Metin Taşması Evet INI Avristiricisi Desteği Evet 6 : Yapılandırma JSON Desteăi Evet configuration.php Yazılabilir Evet 7: Sonuç Gerekli ayarlar: Bu ayarlar PHP dilinin Joomla ile tam uyumlu olmasını sağlamak icin gereklidir. Bildirim Gereksinim Mevcut Olan Ayarlarınız gereksinimleri karşılamasa da Güvenli Kip Kapalı Kapalı Joomla! calismaya devam edecektir. Görüntü Hataları Kapalı Acık Dosva Yüklemeleri Açık Acık Akıllı Tırnaklar Kapalı Kapalı Evrensel Kavit Kapalı Kapalı Çıktı Tamponlama Kapalı Acık Oturumun Otomatik Calıstırılması Kapalı Kapalı

Joomla!®, GNU Genel Kamu Lisansı altında dağıtılan özgür bir yazılımdır.

Mattheway and the state of the state of t

🔎 👻 🗟 🗙 🐹 Joomla! Web Kurucusu

×

#### Joomla! 1.7.3 Kurulumu

| ır          | Lisans Onceki Sonrak                                                                                                    |
|-------------|----------------------------------------------------------------------------------------------------|
|             | CNILL Conel Kamu Licansu                                                                                                    |
| tim         |                                                                                                    |
|             | Table of Contents  • GNU GENERAL PUBLIC LICENSE                                                                                                    |
| nı          | <ul> <li>Preamble</li> <li>TERMS AND CONDITIONS FOR COPYING, DISTRIBUTION AND MODIFICATION</li> <li>How to Apply These Terms to Your New Programs</li> </ul>                                                                                                    |
| ılandırması | GNU GENERAL PUBLIC LICENSE                                                                                                    |
| lırma       | Version 2, June 1991                                                                                                    |
|             | Copyright (C) 1989, 1991 Free Software Foundation, Inc.<br>59 Temple Place - Suite 330, Boston, MA 02111-1307, USA                                                                                                    |
|             | Everyone is permitted to copy and distribute verbatim copies<br>of this license document, but changing it is not allowed.                                                                                                    |
|             | Preamble                                                                                                    |
| •           | The licenses for most software are designed to take away your freedom to share and change it. By contrast, the GNU General Public License is intended to guarantee your freedom to share and change free software-to make sure the software is free for all its users. This General Public License applies to most of the Free Software Foundation's software and to any other program whose authors commit to using it. (Some other Free Software Foundation software is covered by the GNU Library General Public License instead.) You can apply it to your programs, too. |
|             | When we speak of free software, we are referring to freedom, not price. Our General Public Licenses are designed to make sure that you have the freedom to distribute copies of free software (and charge for this service if you wish), that you receive source code or can get it if you want it, that you can change the software or use pieces of it in new free programs; and that you know you can do these things.                                                                                                    |
|             | To protect your rights, we need to make restrictions that forbid anyone to deny you these rights or to ask you to surrender the rights. These restrictions translate to certain responsibilities for you if you distribute copies of the software, or if you modify it.                                                                                                    |
|             | For example, if you distribute copies of such a program, whether gratis or for a fee, you must give the recipients all the rights that you have. You must make sure that they, too, receive or can get the source code. And you must show them these terms so they know their rights.                                                                                                    |
|             | We protect your rights with two steps: (1) copyright the software, and (2) offer you this license which gives you legal permission to copy, distribute and/or modify the software.                                                                                                    |
|             | Also, for each author's protection and ours, we want to make certain that everyone understands that there is no warranty for this free software. If the                                                                                                    |

🔀 Joomla!

🟦 🛣 🔅

🐹 http://localhost/installation/index.php#

🔎 – 🗟 🖒 🗙 🔀 Joomla! Web Kurucusu

×

#### - □ ×

#### Joomla! 1.7.3 Kurulumu

#### Adımlar

#### 1 : Dil

2 : Ön denetim

3 : Lisans

4 : Veritabanı

5 : FTP Yapılandırması

6 : Yapılandırma

7: Sonuç

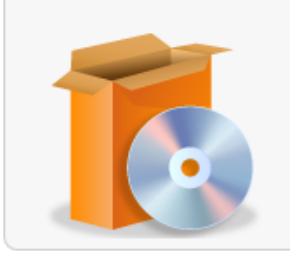

| ulumu                                                                                                    |                                      | Soma 🎇                                                                                                    |  |  |  |  |  |
|----------------------------------------------------------------------------------------------------|--------------------------------------|----------------------------------------------------------------------------------------------------|--|--|--|--|--|
| Veritabanı Yapılandırması                                                                                                    |                                      | Onceki Sonraki 📀                                                                                                    |  |  |  |  |  |
| Bağlantı Ayarları                                                                                                    |                                      |                                                                                                    |  |  |  |  |  |
| Joomla'nın sunucunuzda çalışması için dört basit<br>adımda ayarlama                                                                         | Temel Ayarlar                        |                                                                                                    |  |  |  |  |  |
| Lütfen Joomla'nın kurulacağı sunucunuzun<br>makine ismini giriniz.                                                                          | Veritabanı Türü *<br>MySQLi          | Büyük bir olasılıkla "MySQLi"                                                                                                    |  |  |  |  |  |
| Joomla! ile kullanmak istediğiniz MySQL kullanıcı<br>adını, parolayı ve veritabanı ismini giriniz.                                          | Sunucu İsmi *<br>localhost           | Genellikle "localhost" olur                                                                                                    |  |  |  |  |  |
| Bu Joomla! kurulumu için tabloların kullanacağı<br>bir ön ek giriniz. Önceki kurulumdan kalan<br>tablolar ile ilgili ne yapılacağını seçin. | Kullanıcı Adı *                      | Sunucu tarafından verilen isim ya da "root" gibi bir isim                                                                         |  |  |  |  |  |
|                                                                                                    | Parola                               | Site güvenliği için mysql hesabında parola kullanılması<br>zorunludur.                                                            |  |  |  |  |  |
|                                                                                                    | Veritabanı İsmi *                    | Bazı sunucular her siteye sadece bir tane veribanı belirler. Başka<br>Joomla! siteleri için ön ek kullanınız.                     |  |  |  |  |  |
|                                                                                                    | Tablo Ön Eki *                       | Bir veritabanı ön eki seçiniz. İdeali, üç ya da dört karakter<br>uzunluğunda, sadece abecesayısal karakterler içermeli ve bir alt |  |  |  |  |  |
|                                                                                                    | 17912_<br>Önceki Veritabanı İslemi * | çizgi ile bitmelidir. Tablo yedeklerinde kullanıldığı için "bak_" on<br>ekini kullanmayınız.                                      |  |  |  |  |  |
|                                                                                                    |                                      | Önceki Joomla! kurulumlarından kalan tüm mevcut tablo<br>yedekleri taşınacaktır,                                                  |  |  |  |  |  |
|                                                                                                    |                                      |                                                                                                    |  |  |  |  |  |

#### Joomla!®, GNU Genel Kamu Lisansı altında dağıtılan özgür bir yazılımdır.

51

X http://localhost/installation/index.php#

🔎 🗕 🗟 🗶 🐹 Joomla! Web Kurucusu

#### -

×

- -

🐹 Joomla!'

X

☆☆ 戀

#### Joomla! 1.7.3 Kurulumu

#### Adımlar Veritabanı Yapılandırması Önceki Sonraki ( 1: Dil Bağlantı Ayarları 2 : Ön denetim Joomla'nın sunucunuzda calışması için dört basit Temel Avarlar adımda ayarlama... 3: Lisans Veritabanı Türü \* Lütfen Joomla'nın kurulacağı sunucunuzun Büyük bir olasılıkla "MySQLi" MySQLi 👻 4 : Veritabanı makine ismini giriniz. Sunucu İsmi \* Joomla! ile kullanmak istediğiniz MySQL kullanıcı Genellikle "localhost" olur localhost 5 : FTP Yapılandırması adını, parolayı ve veritabanı ismini giriniz. Kullanıcı Adı \* Bu Joomla! kurulumu için tabloların kullanacağı Sunucu tarafından verilen isim ya da "root" qibi bir isim root 6 : Yapılandırma bir ön ek giriniz. Önceki kurulumdan kalan tablolar ile ilgili ne yapılacağını seçin. Parola Site güvenliği için mysql hesabında parola kullanılması zorunludur. 7: Sonuc ..... Veritabanı İsmi \* Bazı sunucular her siteye sadece bir tane veribanı belirler. Başka joomla Joomla! siteleri icin ön ek kullanınız. Bir veritabanı ön eki seçiniz. İdeali, üç ya da dört karakter Tablo Ön Eki \* uzunluğunda, sadece abecesayısal karakterler içermeli ve bir alt f79iz çizgi ile bitmelidir. Tablo yedeklerinde kullanıldığı için "bak\_" ön ekini kullanmayınız. Önceki Veritabanı İşlemi \* Önceki Joomla! kurulumlarından kalan tüm mevcut tablo Yedekle yedekleri taşınacaktır. Maldir

Joomla!®, GNU Genel Kamu Lisansı altında dağıtılan özgür bir yazılımdır.

X http://localhost/installation/index.php# 🔎 🚽 🗟 🖒 🗙 🛛 🐹 Joomla! Web Kurucusu 6 \$ × 🐹 Joomla!` Joomla! 1.7.3 Kurulumu Adımlar FTP Yapılandırması Önceki Sonraki 1: Dil FTP Yapılandırması (İsteğe bağlıdır. Birçok kullanıcı bu adımı atlar. Atlamak için Sonraki düğmesine tıklatınız.) 2 : Ön denetim Bazı sunucularda kurulumun tamamlanması icin Temel Ayarlar FTP kimlik bilgilerini sağlamak gerekebilir. Eğer 3 : Lisans kurulumu bu kimlik bilgileri olmaksızın Hayır 💌 FTP Katmanını Etkinleştir \* tamamlamakta sorun yaşıyorsanız, gerekli olup Uyarı! Bu alanı boş bırakmanız ve 4 : Veritabanı olmadığını anlamak icin sunucunuzu dosya transfer etmek istediğiniz denetlevebilirsiniz. FTP Kullanıcı Adı zamanlarda FTP kullanıcı adınızı 5 : FTP Yapılandırması airmeniz önerilir. Güvenlik nedenlerinden dolayı, sadece Joomla! kurulumuna erisebilen, tüm web sunucuna erisimi Uyarı! Bu alanı boş bırakmanız ve olmayan farklı bir FTP kullanıcı hesabı oluşturmak dosva transfer etmek istediğiniz 6 : Yapılandırma FTP Parolasi en ivisidir. Sunucu saŭlaviciniz bu konuda size zamanlarda FTP parolanızı girmeniz vardımcı olacaktır. önerilir. 7: Sonuç FTP Kök Yolu Not: Eğer Windows isletim sistemi üzerinde kurulum vapivorsaniz, FTP katmani FTP Ayarlarını Sına FTP Yolunu Otomatik Bul calışmayacaktır. Gelişmiş Ayarlar

Joomla!®, GNU Genel Kamu Lisansı altında dağıtılan özgür bir yazılımdır.

| omla! 1.7.3 I      | Kurulumu                                                                                                    | _                                                | _                                                                                        | 🔀 Joomla                                                          |  |  |
|--------------------|----------------------------------------------------------------------------------------------------|--------------------------------------------------|------------------------------------------------------------------------------------------|-------------------------------------------------------------------|--|--|
| lımlar             | Ana Yapılandırma                                                                                                    |                                                  |                                                                                          | Onceki Sonraki 🔇                                                  |  |  |
| Dil                | Sitanin İsmi                                                                                                    |                                                  |                                                                                          |                                                                   |  |  |
| Òn denetim         | Joomla <sup>1</sup> sitenizin ismini giriniz.                                                                                                    |                                                  |                                                                                          |                                                                   |  |  |
| isans              | İsteğe Bağlı: Ayrıca, siteniz için meta açıklama ve<br>anahtar sözcükleri girebilirsiniz.                                                                                                    | Temel Ayarlar                                    |                                                                                          |                                                                   |  |  |
| /eritabanı         |                                                                                                    | Sitenin Ismi * Gelişmiş Ayarlar - İsteğe Ba      | Joomla Sitem                                                                             |                                                                   |  |  |
| FTP Yapılandırması |                                                                                                    |                                                  |                                                                                          |                                                                   |  |  |
| Vanilandirma       | Yöneticinin e-Posta adresini ve parolasını doğrulay                                                                                                    | ın.                                              |                                                                                          |                                                                   |  |  |
| Sonuç              | e-Posta adresinizi giriniz. Bu adres sitenin Süper<br>Yöneticisinin e-Posta adresi olacaktır.<br>Yeni bir parola giriniz ve sonra ilgili alanda<br>doğrulayınız. Varsavılan kullancı adını (admin)                              | e-Posta Adresiniz *                              | skorkmaz@harran.edu.tr                                                                   |                                                                   |  |  |
|                    | değiştirebilirsiniz. Bunlar, kurulumun sonunda<br>Yönetici Denetim Masasına oturum açmak için                                                                                                    | Yonetici Kullanici Adi *<br>Yönetici Parolaniz * |                                                                                          |                                                                   |  |  |
|                    | kullanacağınız kullanıcı adı ve parola olacaktır.<br>Eğer önceki sürümden yükseltme yaptıysanız, bu<br>bölümü geçiniz. Geçerli ayarlarınız otomatik olarak<br>taşınacaktır.                                                     | Yönetici Parolanızı Doğrulayın *                 | •••••                                                                                    |                                                                   |  |  |
|                    | Örnek veriyi yükle                                                                                                    |                                                  |                                                                                          |                                                                   |  |  |
|                    | Önemli!: Yeni Joomla! kullanıcılarının varsayılan<br>örnek verivi kurmaları özellikle önerilmektedir. Bunu                                                                                                    | Örnek Veri ayarı                                 | Varsayılan İngilizce (İngiltere) Örn                                                     | nek Veri 🔻                                                        |  |  |
|                    | yapmak için sonraki aşamaya geçmeden <i>önce</i><br>düğmeyi tıklatınız.                                                                                                    | Örnek veri başarıyla kurulo                      | lu.                                                                                      |                                                                   |  |  |
|                    | <ol> <li>Örnek veri: Kurulumu bitirmeden önce, sitenin<br/>veritabanına örnek veri yükleyebilirsiniz. Bunu<br/>yapmanın iki yolu vardır:</li> </ol>                                                                             |                                                  | Örnek verinin kurulumu özellikle yeni başlı<br>seçenek, Joomla! kurulum paketinin içinde | layanlar için önerilmektedir. Bu<br>eki örnek içeriği kuracaktır. |  |  |
|                    | 1a. Varsayılan örnek veri yüklenebilir. Bunu<br>yapmak için, açılır listede Varsayılan İngilizce<br>(İngiltere) Örnek Verinin görüntülendiğine emin olun<br>ve Örnek Veriyi Kur düğmesine tıklatın.                             |                                                  |                                                                                          |                                                                   |  |  |
|                    | 1b. Özel örnek veri yüklenebilir. Bunu yapmak için,<br>açılır listeden geçerli bir örnek verinin<br>görüntülendiğine emin olun ve Örnek Veriyi Kur<br>düğmesine tıklatın.                                                       |                                                  |                                                                                          |                                                                   |  |  |
|                    | <ol> <li>Temiz Kurulum: Eğer temiz bir kurulum yapmak<br/>istiyorsanız, sitenin ismini giriniz, yöneticinin e-Posta<br/>adresini ve parolayı seçiniz. Ardından Sonraki<br/>dü Borecine bildızırak çon adıma gaçınızı</li> </ol> |                                                  |                                                                                          |                                                                   |  |  |

ktp://localhost/installation/index.php#

🔎 – 🗟 🖒 🗙 🐹 Joomla! Web Kurucusu

×

#### Joomla! 1.7.3 Kurulumu

| Adımlar<br>1 : Dil                                                                           | Sonuç                                                                                                    | Site 🏠 Yönetici 🐹                                                                                                    |
|----------------------------------------------------------------------------------------------|----------------------------------------------------------------------------------------------------|----------------------------------------------------------------------------------------------------|
| 2 : Ön denetim<br>3 : Lisans<br>4 : Veritabanı<br>5 : FTP Yapılandırması<br>6 : Yapılandırma | Tebrikler! Joomla! şimdi kuruldu.<br>Joomla! Web sitenizi görmek için Site düğmesine<br>ya da yönetici oturumunu açmak için Yönetici<br>düğmesine tıklatınız.<br>Joomla! Yardım Sitesinde, kendi dil paketinizde<br>kolay ve adım adım kurulum rehberini<br>bulabilirsiniz. Ayrıca, mevcut dil paketlerinin<br>bağlantılarının listesini bulabilirsiniz.<br>Yardım Sitesini yeni bir pencerede açmak için<br>çağdıki düğmeyi tıklatınız | LÜTFEN KURULUM KLASÖRÜNÜ (INSTALLATION)<br>TÜMÜYLE KALDIRMAYI UNUTMAYINIZ.                                                                                                    |
| 7 : Sonuç                                                                                    |                                                                                                    | Kurulum klasorunu tulingije kaldimladiginiz surece bu noktadan nenye         gidemezsiniz. Bu özellik Joomla'nın bir güvenlik özelliğidir.         Kurulum klasörünü kaldır         Yönetim Oturum Başlatma Ayrıntıları         Kullanıçı Adı : admin |
|                                                                                              |                                                                                                    | Kendi dilinizde Joomla?<br>Daha fazla bilgi ve indirmeler için Joomla! Yardım Sitesini ziyaret ediniz.                                                                                                    |

Joomla!®, GNU Genel Kamu Lisansı altında dağıtılan özgür bir yazılımdır.

- -

🔀 Joomla!

х

☆☆ 🕸

(=) X http://localhost/installation/index.php#

🔎 🗕 🗟 🖒 🗙 🔀 Joomla! Web Kurucusu

#### Joomla! 1.7.3 Kurulumu

| Tebrikler! Joomla! simdi kuruldu                                                                                         |                                                                                                    |  |  |  |  |
|----------------------------------------------------------------------------------------------------|----------------------------------------------------------------------------------------------------|--|--|--|--|
|                                                                                                    |                                                                                                    |  |  |  |  |
| Joomla! Web sitenizi görmek için Site düğmesine<br>ya da yönetici oturumunu açmak için Yönetici<br>düğmesine tıklatınız. |                                                                                                    |  |  |  |  |
| Joomla! Yardım Sitesinde, kendi dil paketinizde<br>kolav ve adım adım kurulum rehberini                                  |                                                                                                    |  |  |  |  |
| bulabilirsiniz. Ayrıca, mevcut dil paketlerinin<br>bağlantılarının listesini bulabilirsiniz.                             | LÜTFEN KURULUM KLASÖRÜNÜ (INSTALLATION)                                                                                                    |  |  |  |  |
| Yardım Sitesini yeni bir pencerede açmak için<br>sağdaki düğmeyi tıklatınız.                                             | TÜMÜYLE KALDIRMAYI UNÙTMAYINIZ.<br>Kurulum klasörünü tümüyle kaldırmadığınız sürece bu noktadan ileriye<br>gidemezsiniz. Bu özellik Joomla'nın bir güvenlik özelliğidir.                                                                                                    |  |  |  |  |
|                                                                                                    | Kurulum klasörü başarıyla kaldırıldı.                                                                                                    |  |  |  |  |
|                                                                                                    | Yönetim Oturum Başlatma Ayrıntıları                                                                                                    |  |  |  |  |
|                                                                                                    | Kullanıcı Adı : admin                                                                                                    |  |  |  |  |
|                                                                                                    | Kendi dilinizde Joomla?<br>Daha fazla bilgi ve indirmeler için Joomla! Yardım Sitesini ziyaret ediniz.                                                                                                    |  |  |  |  |
|                                                                                                    | Joomla! Web sitenizi görmek için Site düğmesine<br>ya da yönetici oturumunu açmak için Yönetici<br>düğmesine tıklatınız.<br>Joomla! Yardım Sitesinde, kendi dil paketinizde<br>kolay ve adım adım kurulum rehberini<br>bulabilirsiniz. Ayrıca, mevcut dil paketlerinin<br>bağlantılarının listesini bulabilirsiniz.<br>Yardım Sitesini yeni bir pencerede açmak için<br>sağdaki düğmeyi tıklatınız. |  |  |  |  |

Joomla!®, GNU Genel Kamu Lisansı altında dağıtılan özgür bir yazılımdır.

🔀 Joomla!

俞★袋

### Joomla 3.6.2 indirme

| 🛛 💢 Joomla! Türkiye - Joomla 🗙 🔽 Joomla Kurulu                                                | umu Dersi - 🗙                      |                                 |                    |            |                     | 4                               | -           | đ     | ×     |
|-----------------------------------------------------------------------------------------------|------------------------------------|---------------------------------|--------------------|------------|---------------------|---------------------------------|-------------|-------|-------|
| $\leftrightarrow$ $\rightarrow$ C $\textcircled{0}$ www.joomlatr.org/joomla/joon              | nla-indirin.html                   |                                 |                    |            |                     |                                 |             | ☆     | :     |
| arkiye Joomla! Tarkiye                                                                        | Anasayfa                           | Joomla!®                        | Haberler           | Eklentiler | Temalar             | Forum                           | ۵           | Giriş | ^<br> |
| Anasayfa > Joomla!® > Joomla! İndirin                                                         |                                    |                                 |                    |            |                     |                                 |             |       |       |
| Joomla! indirin<br>Joomla 3.6.2, desteklenen en son ve en yeni (<br>sürüm duyurusuna bakınız. | özellikleri içeren sü              | irümüdür. Dah                   | a fazla bilgi için | son        |                     |                                 | D×          |       |       |
| UYARI: Güncellemeden önce, her zaman bi                                                       | ir yedek alın! Ve te               | st etmeyi unutr                 | mayın.             |            | Binler<br>Kita      | rce 1<br>P                      |             |       |       |
| Joomla! 3.6.2 indirin<br>Joomla! 3.6.2 indirin<br>Türkçe, 3.5.1 Tam Paket, ZIP                | Yükseltme Pa<br>Joomlal 3 Yükseltm | a <b>ketleri</b><br>e Paketleri |                    |            | Kit<br>K<br>Fu<br>F | apsa<br>itap,<br>iarsa<br>iuar! | a<br>,<br>I |       |       |
|                                                                                               |                                    |                                 |                    |            |                     |                                 |             |       | -     |

#### Joomla 3.9.11 indirme

✓ Hosting Paketlerinde Ücretsiz Domain Kayıt/Transfer Turhost.com >

Joomla! Türkiye

Anasayfa Joomla!™ v Haberler v Eklentiler v Temalar

Temalar Blog İletişin

Demo

.

#### Joomla!<sup>®</sup> CMS İndir %100 ücretsiz!

Joomla! 3.9.11 Indirin Ingilizce (UK), 3.9.11 Tam Paket, ZIP

Joomla'nın en son sürümü 3.9.11 olup, Joomla'yı destekleyen geliştiricilerin <u>en yeni ve en kapsamlı</u> özelliklerini içerir. Daha fazla bilgi için lütfen <u>son sürüm duyurusuna</u> bakın. Joomla! 2.5 ve üstü, Joomla! kurulumunuzu güncellemek için ihtiyaç duyduğunuz paketi indirin! Lütfen web sitenizi güncellemeden önce <u>güncelleme talimatlarını</u> okuyun.

#### 107.000.000'den fazla kez indirildi!

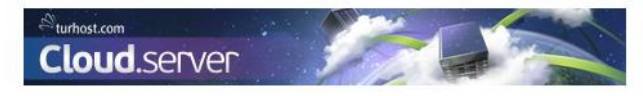

Sponsor

#### Joomla! Kurulumunuzu Genişletin!

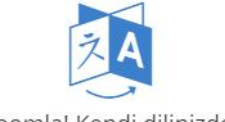

Joomla! Kendi dilinizde

65'den fazla akredite edilmiş resmi Joomla! dil paketleri! İhtiyacınız olan dilleri dahil edin.

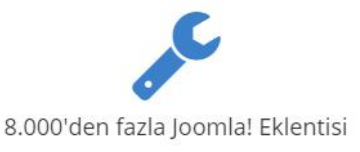

Web sitenizi güçlendirin! JED, Joomla! sitenizi geliştirmek için binlerce yol sunar.